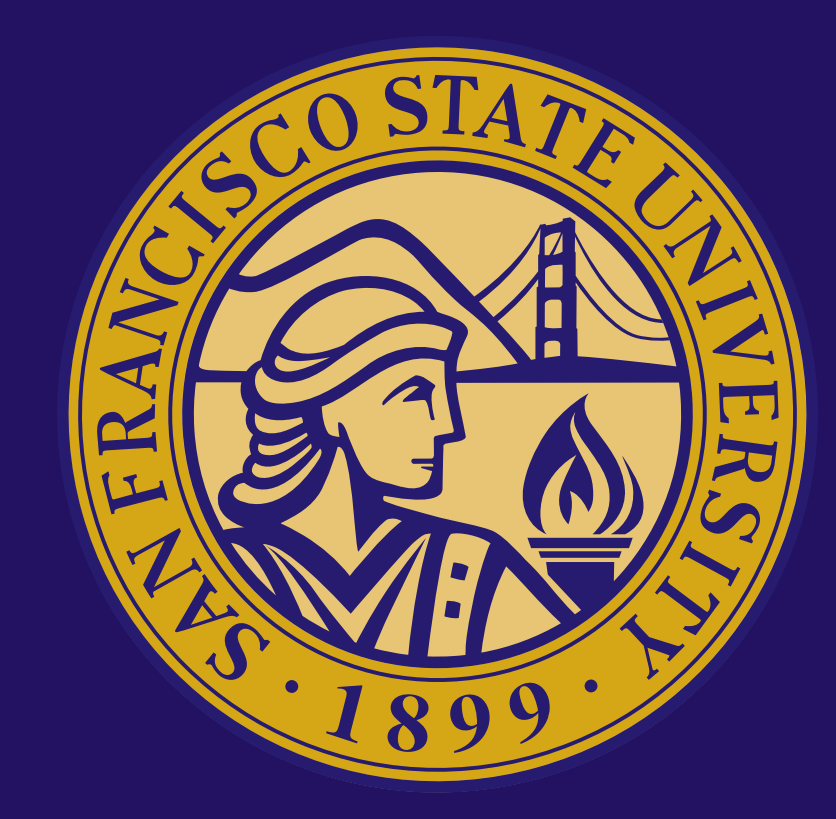

## **ULINK & SITE PLACEMENT STUDENT USER GUIDE**

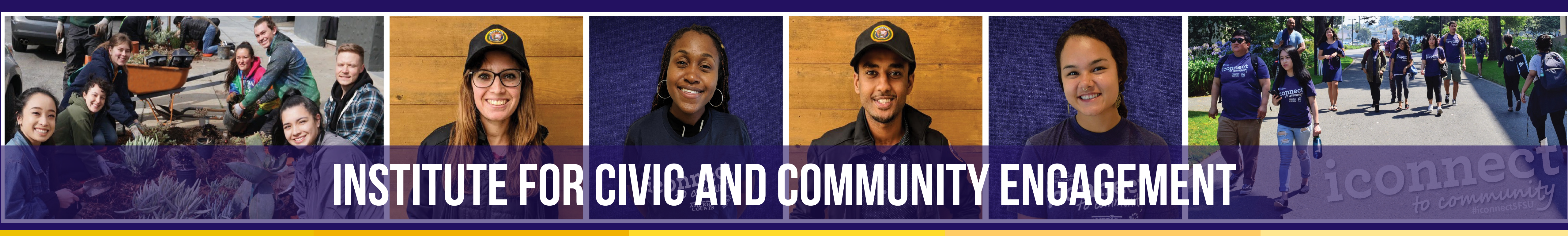

**UPDATED: 8.30.22** 

# GET STARTED

- Learn how to search & apply for opportunities in ULink.
- If you already confirmed a placement with a site not listed in ULink, know what further steps to complete and information you can provide to your site supervisor.
- Learn how to log-in your completed hours so your academic internship and/or community service-learning course instructor can view.
- Before you begin at your placement site, know:
  - $\checkmark$

### CONNECTING CLASSROOM, CAMPUS, AND COMMUNITY

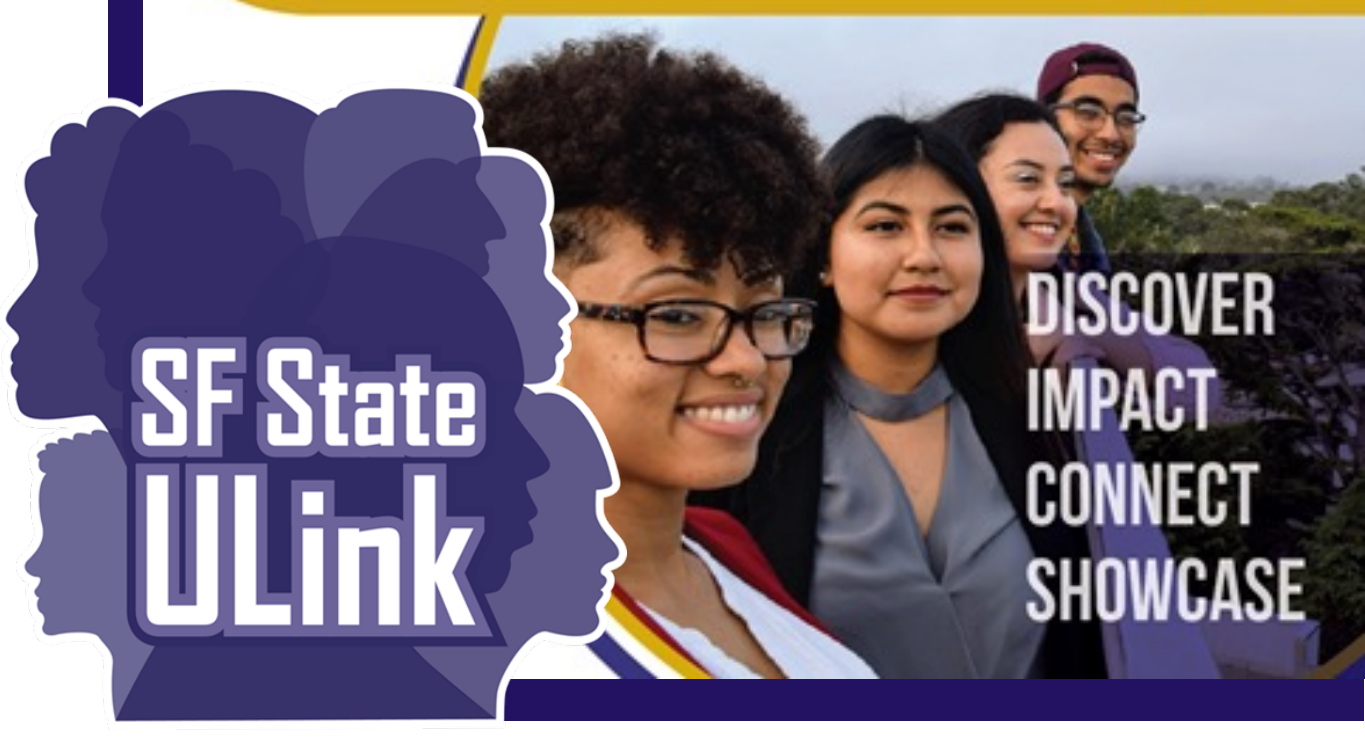

**Create Connections**, **Explore the Possibilities** 

the required forms to complete and how you can request ICCE to send to you via DocuSign

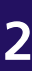

# **GETTING STARTED:** HOW TO USE THIS GUIDE

While we strongly encourage students to find opportunities posted by organizations in ULink, we understand that some students will find (or are already at) placement sites that are not listed in the <u>ULink Organization Directory</u>.

## THIS USER GUIDE WILL REFLECT TWO ROAD MAPS:

<u>ULink Organization Directory;</u> or

ULink Organization Directory).

Students that search, apply, and confirm placement with organizations listed in the

Students that confirm placement with a non-contracted site (sites not listed in the

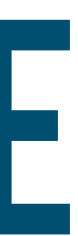

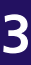

# **GETTING STARTED:** HOW TO USE THIS GUIDE

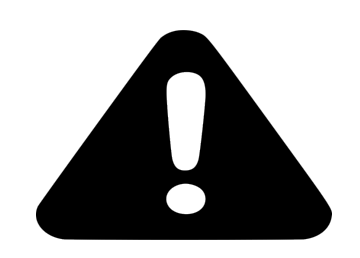

With the approval of your course instructor, you can decide which organization you wish to complete your academic internship or community service-learning opportunity with. The organization that you choose will determine whether you follow Road Map 1 or Road Map 2.

- If you were able to secure an opportunity through ULink or will be Road Map 1.
- If you secured an opportunity <u>externally</u>, with an organization

working for a site that's listed in the ULink Directory, you must follow

that's *not* listed in the ULink Directory, you must follow Road Map 2.

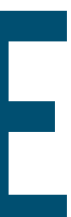

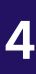

# **GETTING STARTED:** PLACEMENT STEPS - OVERVIEW/CHECKLIST

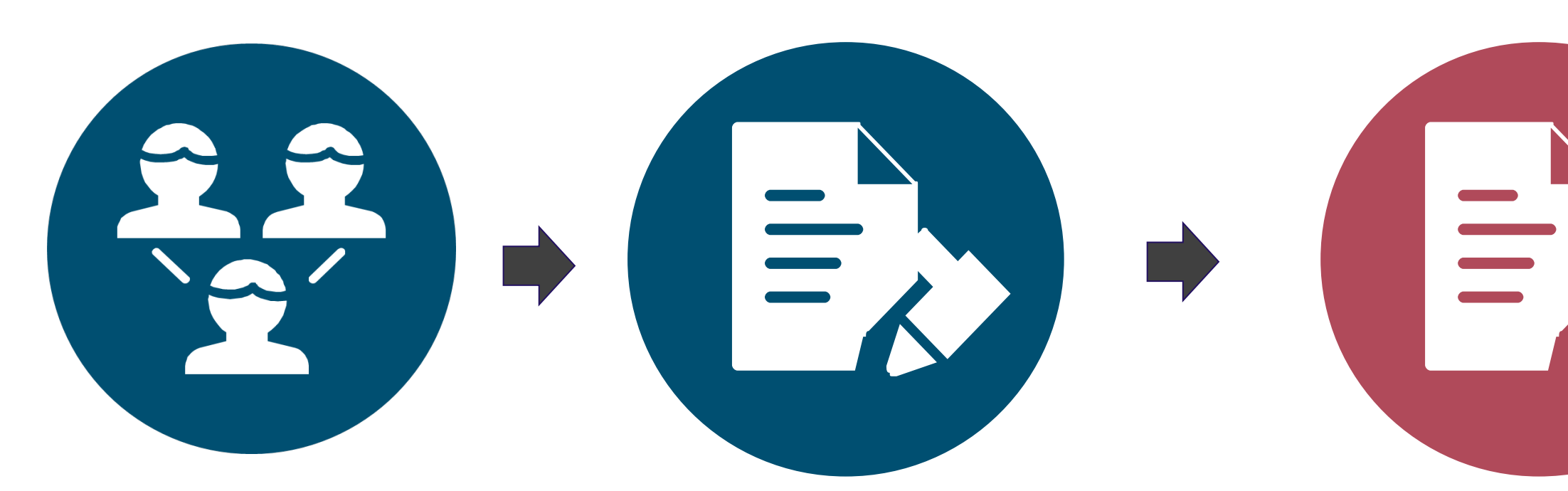

SEARCH & APPLY For opportunity CONFIRM SITE & REQUEST STUDENT INFORMED CONSENT DOCUMENT FROM ICCE REVIEW & SIGN INFORMED CONSENT Form VIA Docusign

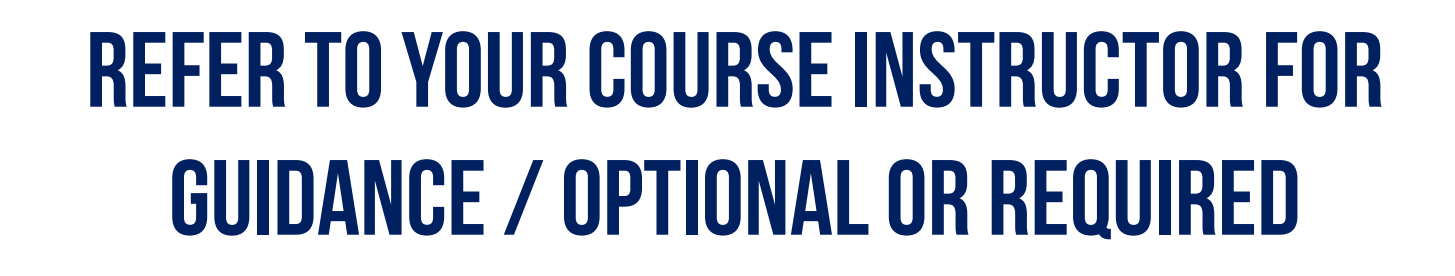

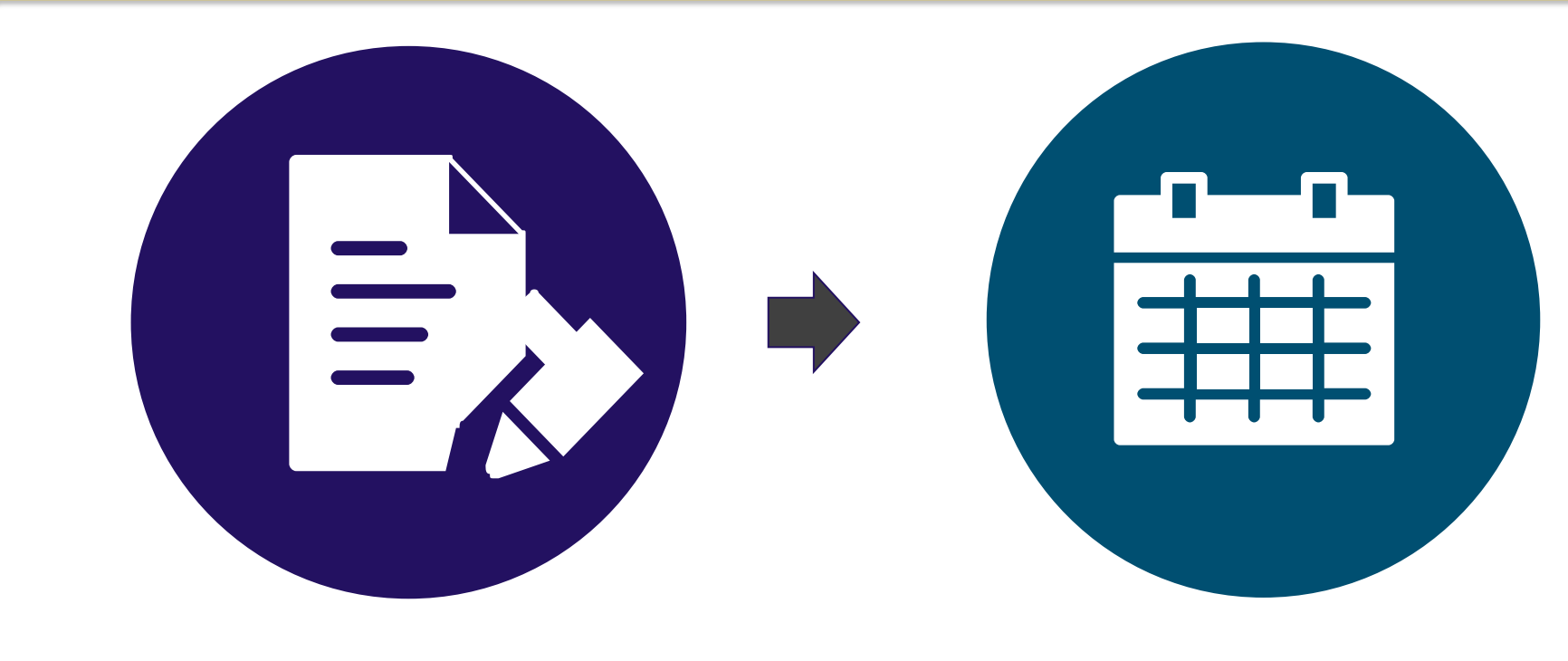

### "LEARNING PLAN" (INFO. FOR PLACEMENT SITE RE: YOUR TASKS, COURSE GOALS, ETC.)

LOG HOURS

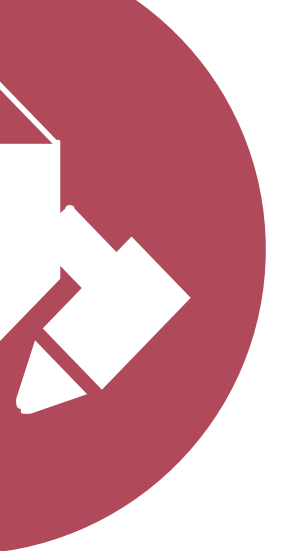

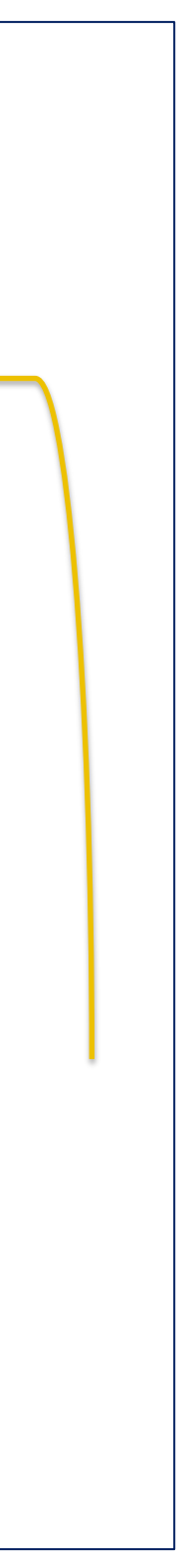

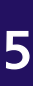

## **ROAD MAP 1: PLACEMENT WITH ORGANIZATIONS LISTED IN ULINK DIRECTORY**

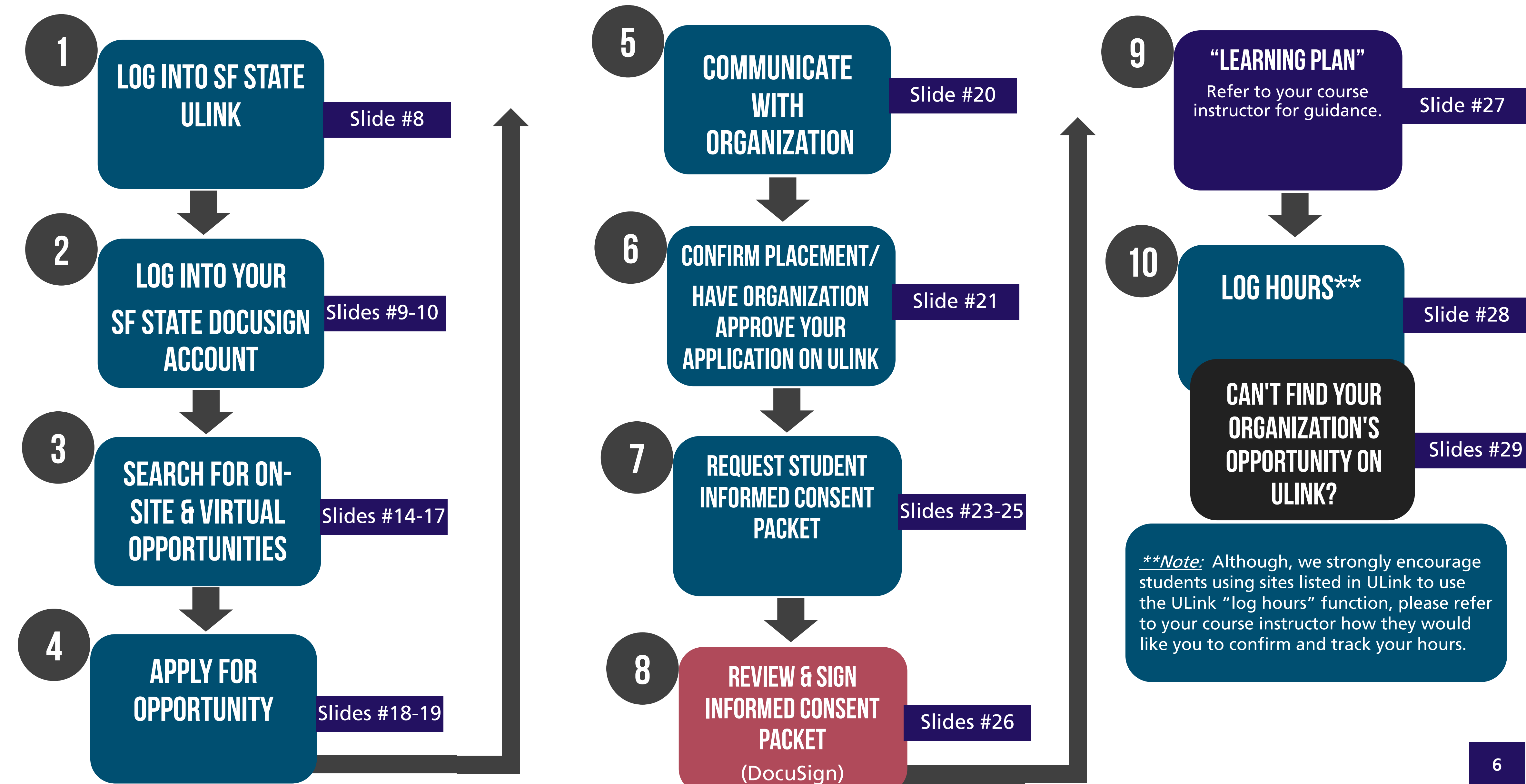

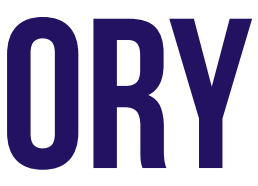

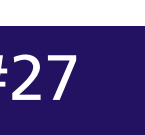

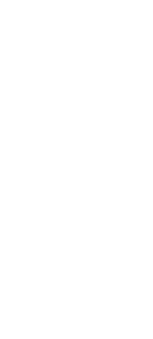

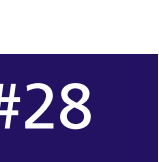

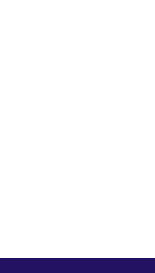

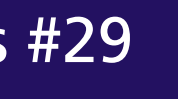

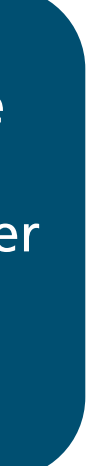

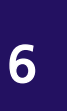

## **ROAD MAP 2: PLACEMENT WITH ORGANIZATIONS NOT LISTED IN ULINK DIRECTORY**

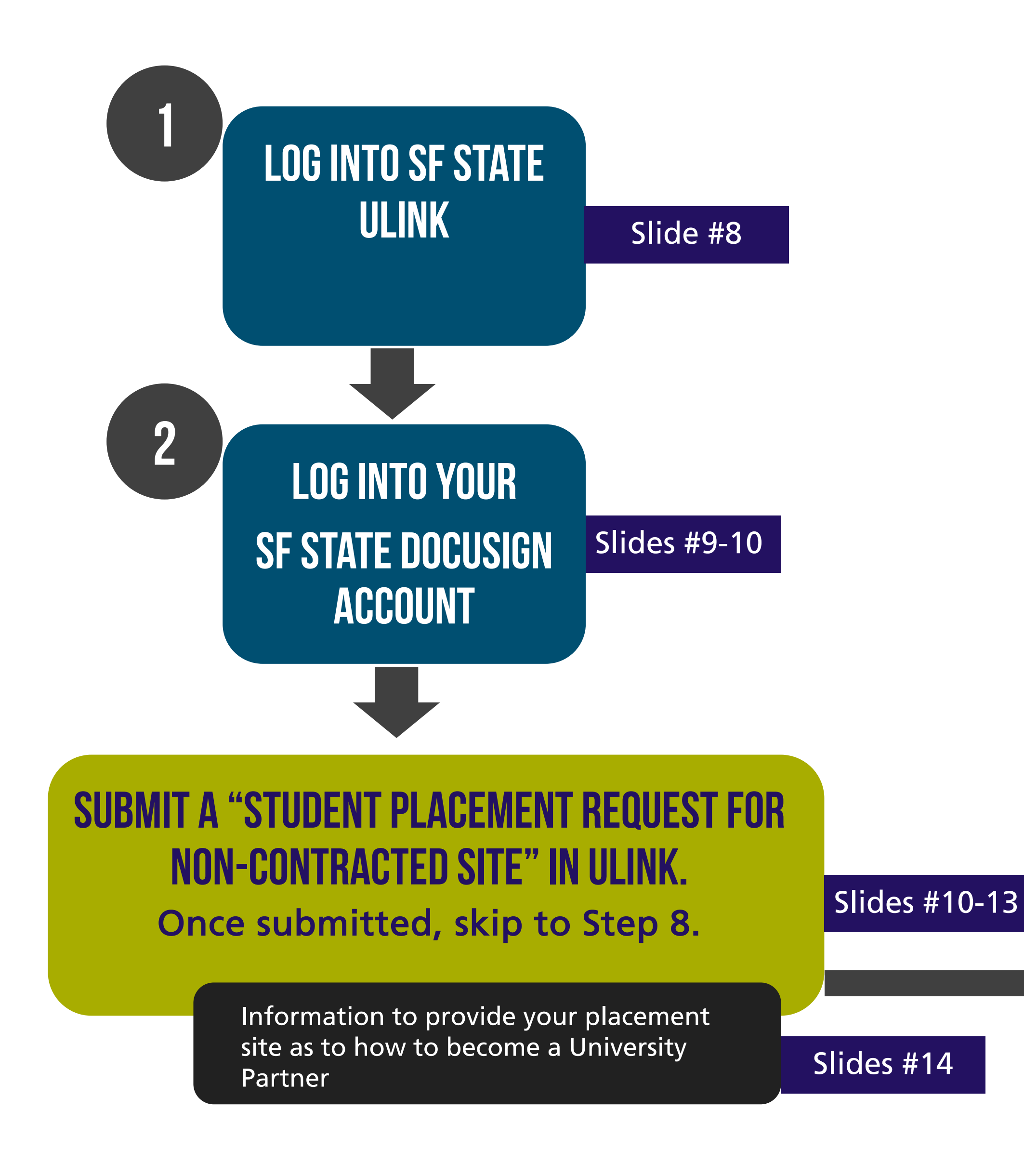

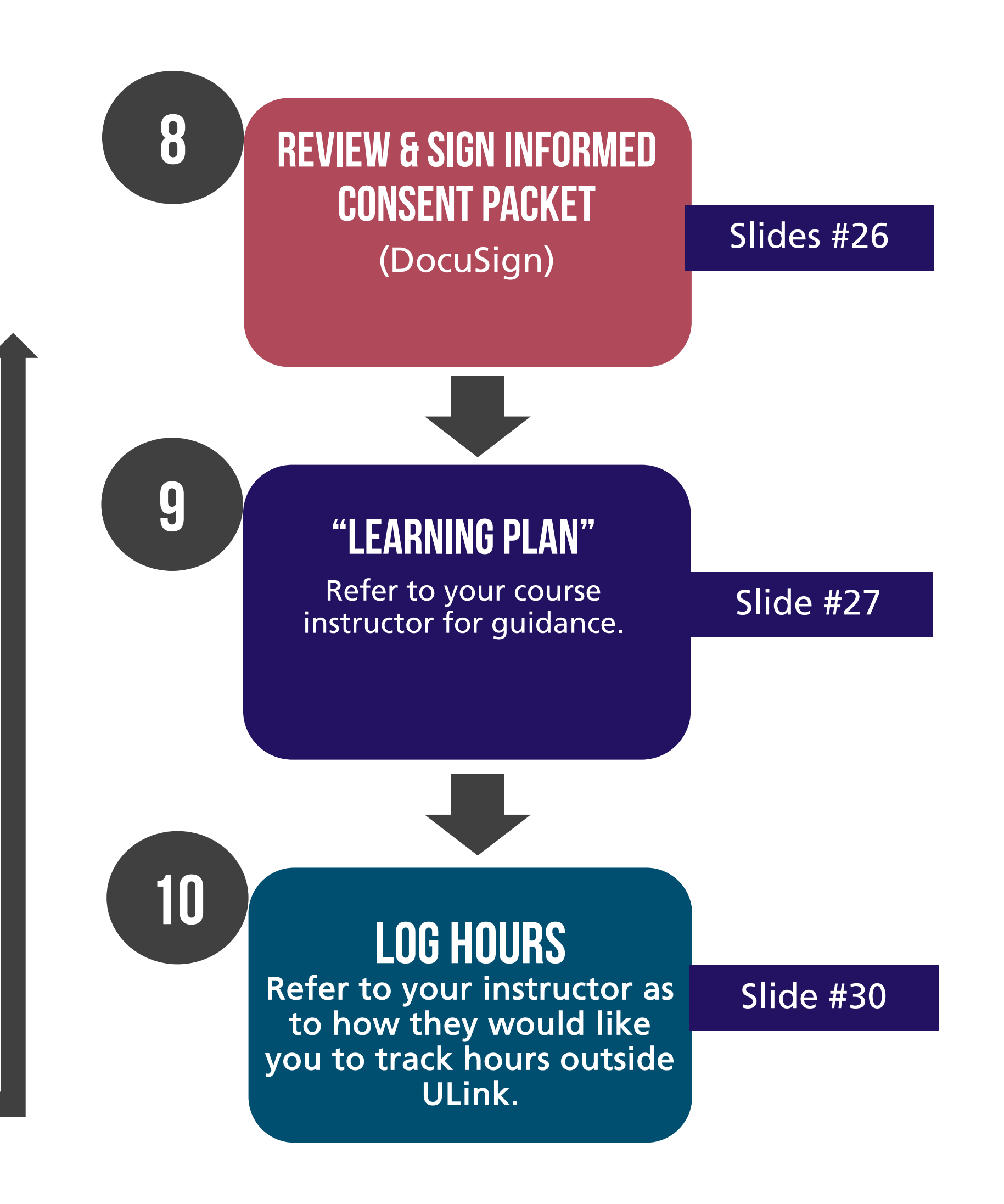

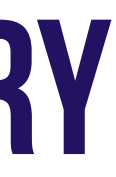

## LOGIN TO YOUR SF STATE ULINK ACCOUNT STEP 1

All SF State students have ULink account, if you have never used before login to activate.

- 1. Go to https://sfstateulink.org/#/
- 2. Click Student Login (top right of ULink homepage)

3. On the LOGIN window, click Login Using SF State Gateway

At the SF State Global Login page, enter your SFSU credentials, authenticate using DUO, 4. and you will be presented with your ULink Dashboard.

**Note:** If it is your first-time logging into ULink, you will be asked to complete your desired causes and skills before you are redirected to your ULink Dashboard.

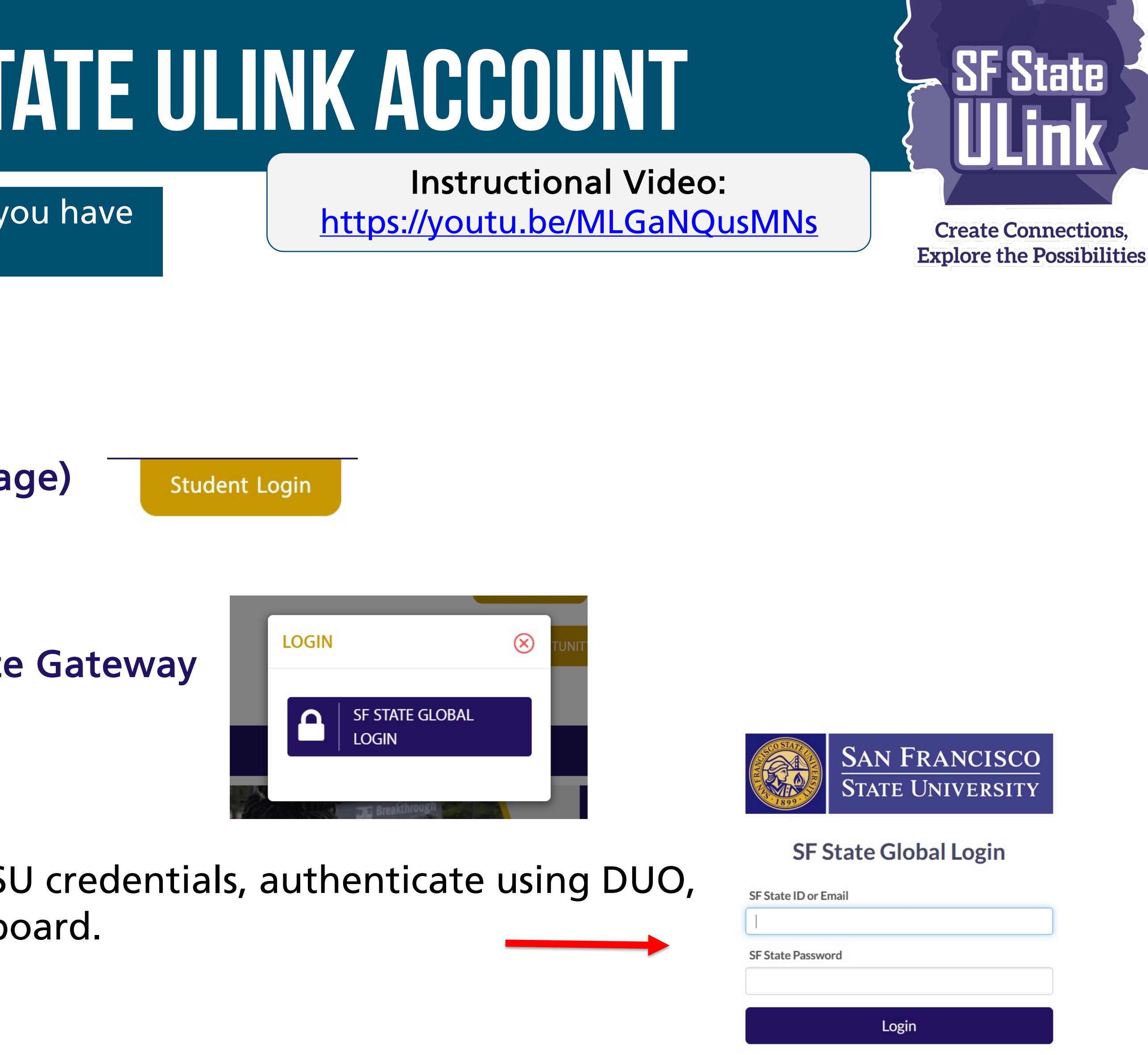

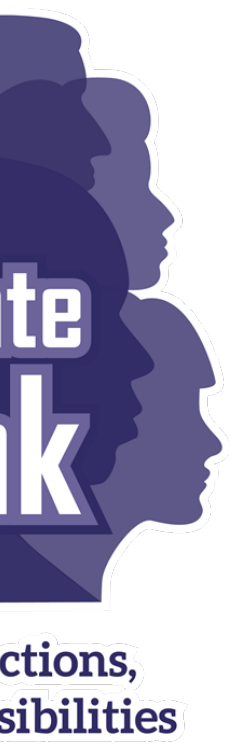

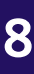

## **STEP 2** LOGIN AND ACTIVATE YOUR DOCUSIGN ACCOUNT

All SF State students have a DocuSign account, if you have never used before login to activate.

- 1. For @email.sfsu.edu and @sfsu.edu email addresses, go to https://account.docusign.com/
- 2. Enter your @mail.sfsu.edu or @sfsu.edu email address a select Continue.

- 3. At the SF State Global Login page, enter your SFSU cred authenticate using DUO, and you will be presented with DocuSign homepage.
- 4. Create your signature and manage your DocuSign notifications.
  - In your DocuSign account, click your profile image, and select Manage Profile.
  - signature
  - <u>Tips to manage and check the status of your documents</u>

**Instructional Video:** https://youtu.be/CpM\_e9cCUhg

|                     | DocuSign                                       |  |
|---------------------|------------------------------------------------|--|
|                     | Please log in to your account<br>Email address |  |
|                     | CONTINUE<br>No account? Sign up for free       |  |
| lentials,<br>h your | SF State ID or Email<br>SF State Password      |  |
|                     | Login                                          |  |

For step-by-step guide with screen shots, refer to: https://support.docusign.com/en/guides/ndse-user-guide-change-your-

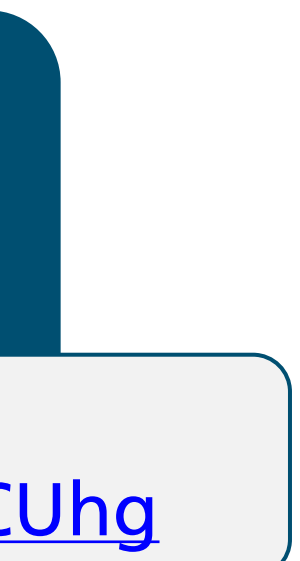

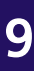

## **STEP 2 YOUR DOCUSIGN ACCOUNT & STUDENT CONSENT FORMS**

The *Student Informed Consent (SIC) packet* will be sent to you via DocuSign. You will not find this SIC packet in your ULink Dashboard/account and will not be sent to you automatically/immediately when you log into ULink.

## **ROAD MAP 1: PLACEMENT WITH ORGANIZATIONS LISTED IN THE ULINK DIRECTORY**

Informed Consent Packet.

Instructional Video: <u>https://youtu.be/8ajJ5U1QKbo</u>

## **ROAD MAP 2: PLACEMENT WITH ORGANIZATIONS NOT LISTED IN THE ULINK DIRECTORY**

Student Informed Consent Packet.

• Refer to slides #23-26) for more information as to how you can receive your *Student* 

• Refer to slides # 11-14 and slides #26 for more information as to how you can receive your No Learning Site Placement Agreement Acknowledgement form and the

> Instructional Video: https://youtu.be/TAwlaWcLOTY

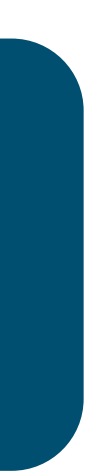

## **ROAD MAP 2: SITES NOT LISTED IN ULINK DIRECTORY**

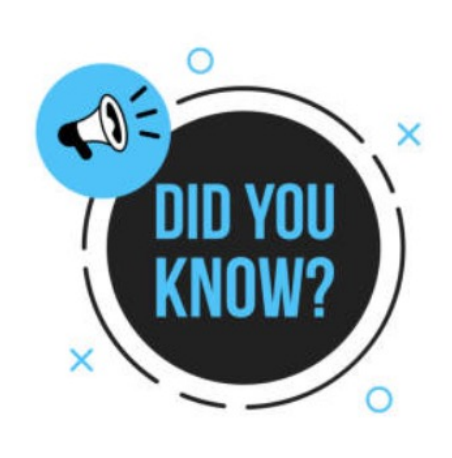

Organizations listed in the ULink Organization Directory have a current Learning Site Placement Agreement (LPSA) with SF State.

- Contracted Site" form.
- **Directory**
- WITH THE AGENCY OR ORGANIZATION.

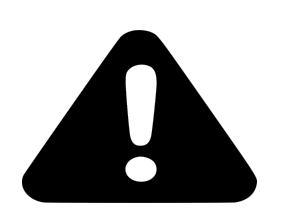

TO PUT IN A STUDENT PLACEMENT REQUEST FOR NON-CONTRACT SITE and to receive your "Student Informed Consent packet, login to your ULink account. See next slide to learn how to do this.

Students who are at sites not listed in ULink must COMPLETE the "Student Placement Request for Non-

• Confirm that your placement site is not on ULink's organizations list by accessing the ULink Organization

STUDENTS SHOULD ONLY SUBMIT A REQUEST AFTER MEETING WITH AND CONFIRMING PLACEMENT

Students will receive a "Student Informed Consent packet" on DocuSign within <u>2-3 business</u> days.

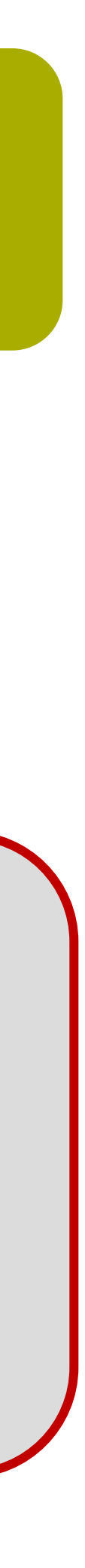

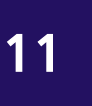

## ROAD MAP 2: SITES NOT LISTED IN ULINK DIRECTORY (CONT.)

### TO PUT IN A STUDENT PLACEMENT REQUEST FOR NON-CONTRACT SITE and to receive your "Student Informed Consent packet:

- 1. Login to your ULink account.
- You will then see your Dashboard.
   [Tip: click on the see icon and you will be able to see the full menu.]
- Click on "View Recommended Opportunities" on the menu on the left.
- 4. Then you will see on the "Recommended Opportunities" page, you will see "Student Placement Request for Non-Contracted Sites", press on the "<u>Click Here"</u> link.

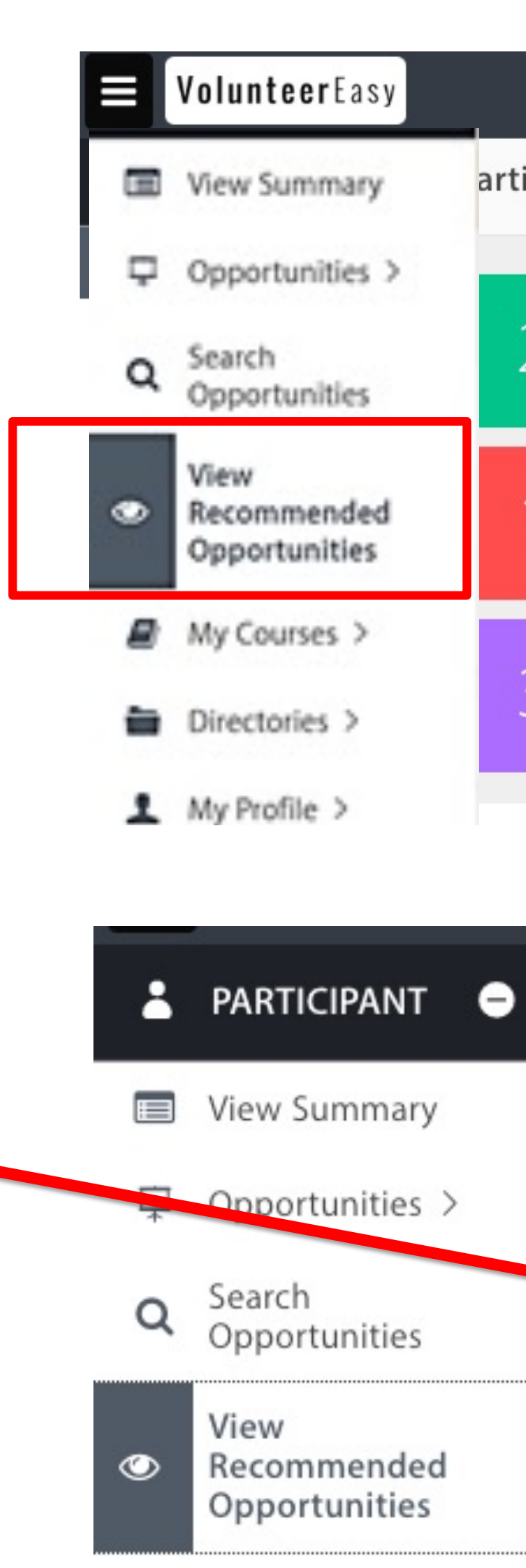

|         |                                                                                                    |            |                      | MY ASSC  |
|---------|----------------------------------------------------------------------------------------------------|------------|----------------------|----------|
| ticipaı | nt Summary                                                                                                    |            |                      |          |
|         |                                                                                                    |            |                      |          |
| 2       | HOURS LOGGED 😧                                                                                                    | 3          | OPPORTUNITIES WORKE  | D/SCHEDU |
| 1       | OPPORTUNITIES PENDING APPROVAL                                                                                                  | 2          | OPPORTUNITIES FOR LO | GGING HC |
| 3       | OPPORTUNITIES FOR SCHEDULING 🔞                                                                                                  |            |                      |          |
|         |                                                                                                    |            | _                    |          |
|         | Recommended Opportunities                                                                                                    |            |                      |          |
| ٦       | This list is based on your search preferences. <u>Click here</u> to update y                                                    | our search | n pret               |          |
| -       | Cannot Find What You Are Looking For? <u>Click Here</u><br>Student Placement Request for Non-Contracted Sites <u>Click Here</u> |            |                      |          |
|         | Opportunity                                                                                                    |            |                      | _        |
|         | Art Program Volunteer                                                                                                    |            |                      |          |

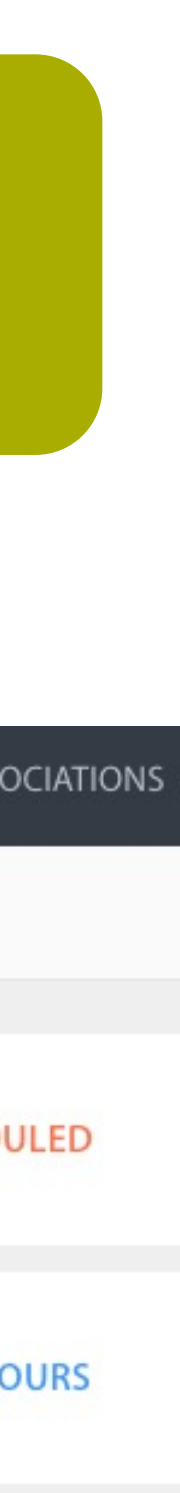

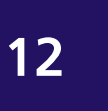

## ROAD MAP 2: SITES NOT LISTED IN ULINK DIRECTORY (CONT.)

- You will then see the "Student Placement Request for Non-Contracted Sites" form appear.
- Complete all fields on the "Student Placement Request for Non-Contracted Sites" form. Press "Submit" at the bottom right of the form.
- 7. You will then receive a No Learning Site Placement Agreement Acknowledgement form and the Student Informed Consent & COVID-19 Info. Packet via DocuSign within the next 2-3 business days that you must complete before you begin your site placement. See Step 8 (slide #26).

| Recomm                                        | Student Placement Re                                                                                      |
|-----------------------------------------------|----------------------------------------------------------------------------------------------------|
| This list is ba<br>Cannot Find<br>Student Pla | YOU SHOULD ONLY SUBMIT<br>APPROVED.<br>Non-Contracted Sites are defined<br>All students engaged in off-ca |
| Opportuni<br>Art Program                      | including fieldwork, internship<br>The information you are provi<br>and the Acknowledgement of            |
| Business/Ma                                   | Student Information                                                                                       |
| CAD Internst<br>Child and Ac                  | Jessica Doe                                                                                               |
| Child and Ac                                  | Mobile Phone                                                                                              |
| Film, Admini                                  | 4153386419                                                                                                |
| Serve meals                                   | Course Information                                                                                        |
| Volunteer or                                  | Course Subject, Number ar<br>Course Subject, Number                                                       |

### equest for Non-Contracted Sites

### THIS REQUEST FORM AFTER CONFIRMING YOUR PLACEMENT WITH THE ORGANIZATION AND YOUR COURSE INSTRUCTOR HAS

ned as organizations not listing in the ULink Directory.

ampus service projects for credit and/or academic courses at locations not listed in ULink must complete this request form, p, field studies, applied, and service-learning courses, or courses with an assigned community project.

iding on this request form will initiate the review process and once submitted, ICCE will send via DocuSign your **Informed Const nt** of No Learning Site Agreement that you need to review and sign before you begin at your site.

|                                    | SF State Email Address |
|------------------------------------|------------------------|
|                                    | icce@sfsu.edu          |
| nd Section (example: AU 280.02)    | Instructor Name        |
| r and Section (example: AU 280.02) | Instructor Name        |
|                                    | Submit Close           |
| Grey bar is the scroll down        | function.              |

Make sure you scroll all the way down the form and complete all fields. All text fields that show the red line are required.

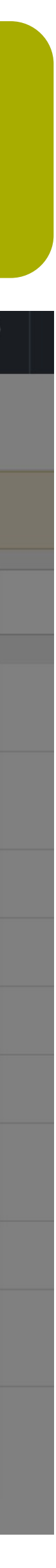

MY ASSOCIATION

 $\otimes$ 

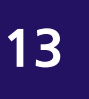

## ROAD MAP 2: SITES NOT LISTED IN ULINK DIRECTORY (CONT.)

If you have found and confirmed a site placement with an organization not listed in the ULink Organization Directory, we

### encourage students to:

- service-learning placement/project; and
- at your placement site see below gray box for more information.

<u>Note: If you are taking a course that your instructor has pre-assigned/matched with you an organization that is not listed in ULink, you do not need</u> to request your organization to register with Ulink as in cases, such as this, your course instructor has already contacted ICCE and are working with us to get these organizations as University partners.

site supervisor to become a University partner.

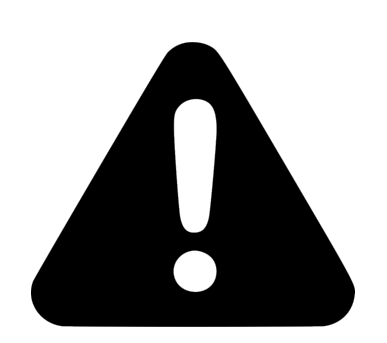

- State to complete) be signed before you can begin, please notify ICCE as soon as possible.
- slide #31 if you have any questions regarding how to log your hours.

Information to provide your placement site as to how to become a University Partner

inform your site supervisors that you are taking a course (receiving academic credit) aligned with your internship and/or

provide your site supervisor with the following link: <u>https://icce.sfsu.edu/partner-request</u> This webpage provides information as to how an agency can become a University partner and the process, as well as resources. You can still begin

Once an organization registers in ULink, the time to complete the partner approval process is dependent upon the organization's timeline to complete and submit the second step (SF State Learning Site Placement Agreement (LPSA)/MOU). Although, you may start at your site before an LPSA is in place, ICCE will continue throughout the semester to work with your

You can still begin at your placement site, once you review and sign your No Learning Site Placement Agreement Acknowledgement form and the Student Informed Consent & COVID-19 Info. Packet via DocuSign. However, if your site supervisor is requesting that an SF State LPSA (or they have their own internship/volunteer agreement that they would like SF

Note: You will not be able to connect your ULink profile with an organization that is not registered and active in ULink. Refer to

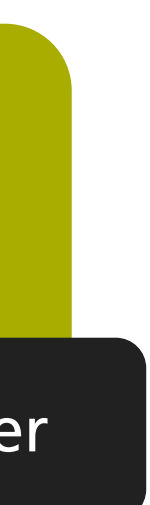

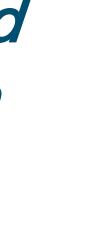

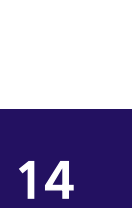

## **ROAD MAP 1: SEARCH FOR SITES AND OPPORTUNITIES STEP 3**

- When you Log-in you will 1. land on your Dashboard
- Now click Search 2. **Opportunities** on the Main Menu on the left of your Dashboard.
- 3. This then will direct you to the Search Opportunity page. See following slide for next steps.

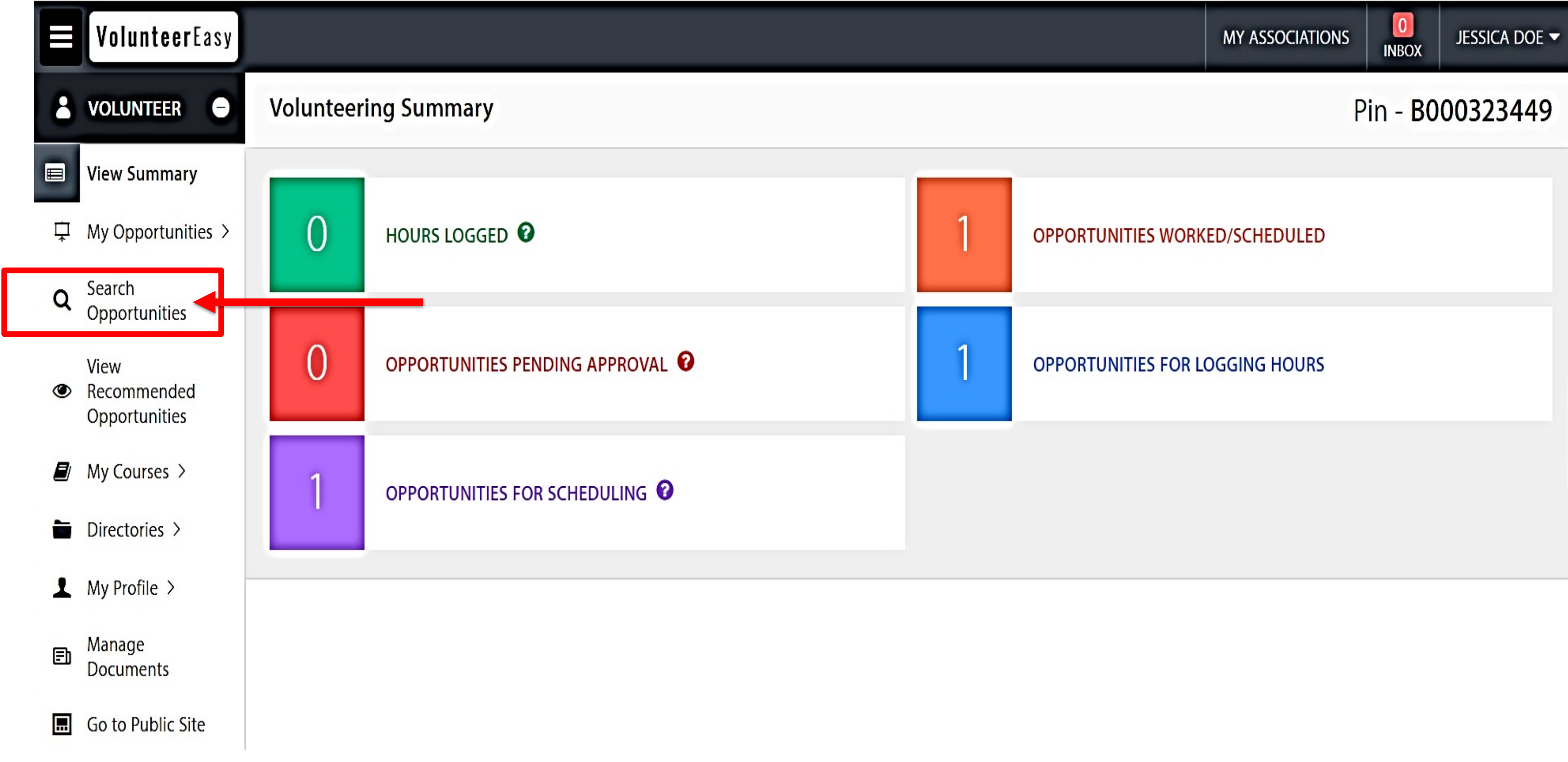

**Instructional Video:** https://youtu.be/AIF7yDQ03GY

### YOUR DASHBOARD VIEW

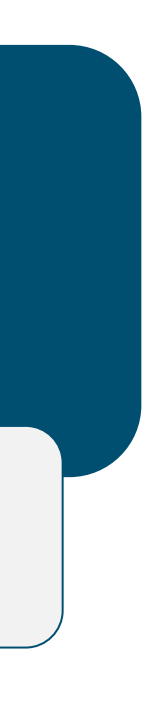

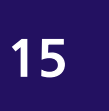

### ROAD MAP 1: SEARCH FOR SITES AND OPPORTUNITIES (cont.) STEP 3

- When on the **Search** 5. **Opportunities** page, you will see a list of available opportunities.
- 6. If you are interested in a listed opportunity, click View to view opportunity details.
- 7. Click **Apply** to submit an application to the organization.
- 8. To customize your search, click on Show Advanced Search.
- 9. See next slide to search for virtual opportunities.

### Search Opportunities

OPPORTUNITY -

**Activity Assistant** 

Administrative Assistant

**90** OPPORTUNITIES FOUND PUBLIC

Click "View" to view opportunity details and available dates and times for each opportunity. When there are multiple venues, click on "View Multiple Venues" to view all the venues for the opportunity. When there are multiple schedules, click on "View Schedules" to view all the schedule(s) for the opportunity.

**Q** SHOW ADVANCED SEARCH

| ORGANIZATION -                | VENUE                                                                          | TIME                          |      |
|-------------------------------|--------------------------------------------------------------------------------|-------------------------------|------|
| Catholic Charities CYO        | Catholic Charities Peter Claver Community<br>- San Francisco, California 94115 | Ongoing<br>(Time is flexible) | APPL |
| Richmond Museum of<br>HIstory | Default - Richmond, CA 94802                                                   | Ongoing<br>(Time is flexible) | Appl |

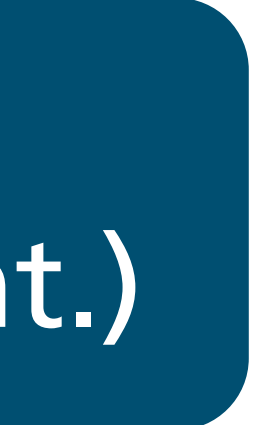

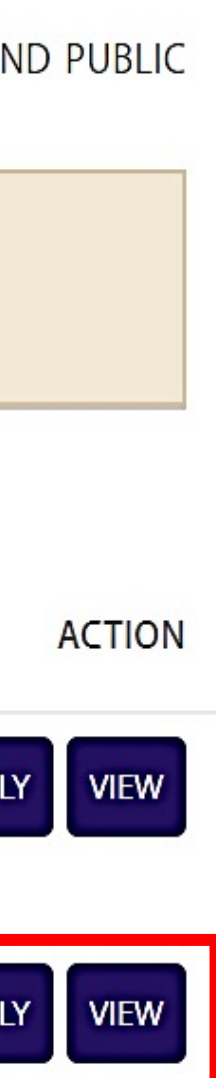

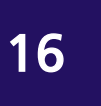

### **ROAD MAP 1: SEARCH FOR SITES AND OPPORTUNITIES** (cont.) STEP 3

know so we can further assist you:

- 1. Go back to your Dashboard and on Main Menu, click<sup>®</sup> Recommended Opportunities
- 2. This will take you to the "Recommended Opportunities" page
- 3. Press <u>Click Here</u> to the Cannot Find What You Looking For? question
- 4. Complete the "Tell us what you looking for" pop-up.

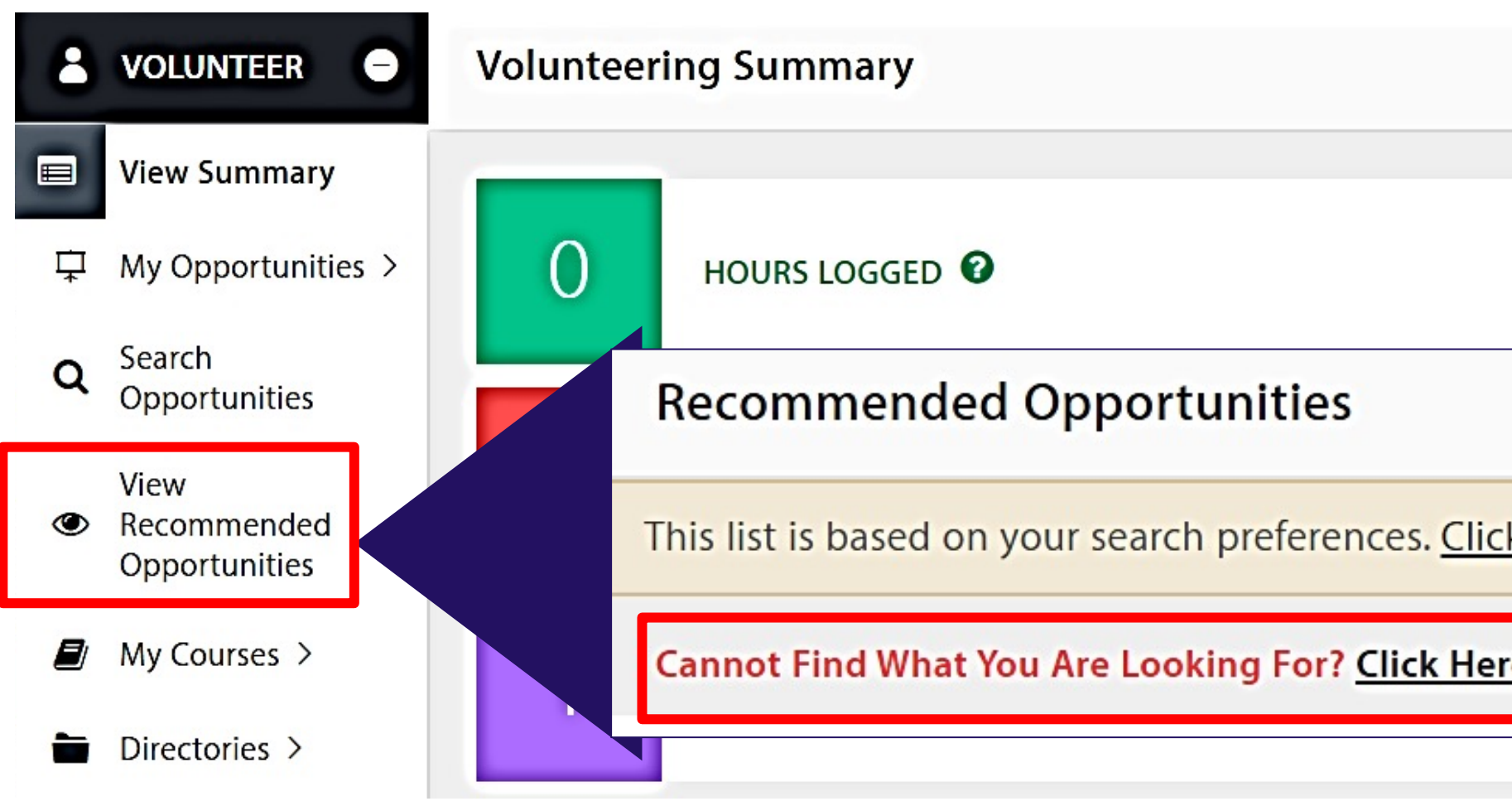

### If you cannot find a site or opportunity that you are looking for, please let ICCE

View Opportunities

|    | Tell us what you are looking for |               |
|----|----------------------------------|---------------|
|    | Name                             | Email         |
|    | Jessica Doe                      | icce@sfsu.edu |
|    | Mobile Phone                     | Year          |
|    | 4153386419                       | Year          |
|    | Course Number                    | Course Name   |
|    | Course Number                    | Course Name   |
|    | Section                          | Instructor    |
| to | Section                          | Instructor    |
|    | Number of Hours Needed           |               |
|    | Number of Hours Needed           |               |

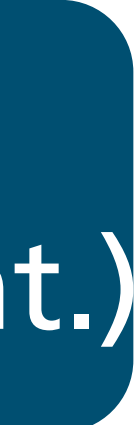

## STEP 3 ROAD MAP 1: SEARCH FOR VIRTUAL OPPORTUNITIES

- 1. When on the Search Opportunities page, click on Show Advanced Search.
- This then will direct you to an Advanced Search questionnaire.
- To search for virtual/remote opportunities, click Search for Virtual Opportunities.
- 4. Then click **Search**.

| Student Faculty/Sta   | aff Organization                 | Team                                               |                                                                                                    |                        |
|-----------------------|----------------------------------|----------------------------------------------------|----------------------------------------------------------------------------------------------------|------------------------|
| earch Oppor           | tunities                         |                                                    |                                                                                                    | 90 OPPORTUNITIES FOUND |
|                       | Clic<br>When there<br>When there | k <b>"View"</b> to<br>are multiple<br>are multiple | view opportunity details and available dates and times for each opportunity.<br>e venues, click on <b>"View Multiple Venues"</b> to view all the venues for the opportunity.<br>e schedules, click on <b>"View Schedules"</b> to view all the schedule(s) for the opportunity. |                        |
|                       |                                  |                                                    | Q SHOW ADVANCED SEARCH                                                                                                    |                        |
| eyword                |                                  |                                                    | When Are You Available?                                                                                                    |                        |
| our address           |                                  |                                                    | What Would You Like To Do?                                                                                                    |                        |
| /ithin 50 miles       |                                  |                                                    | Who Would You Like To Serve?                                                                                                    |                        |
| itilii 50 miles       |                                  |                                                    | Appropriate For                                                                                                    |                        |
| Search For Virtual O  | pportunity(ies)                  |                                                    | Program(s)                                                                                                    |                        |
| Search For Field Trip | Opportunity(ies)                 |                                                    | Courses                                                                                                    |                        |
|                       |                                  |                                                    | Opportunity Type                                                                                                    |                        |

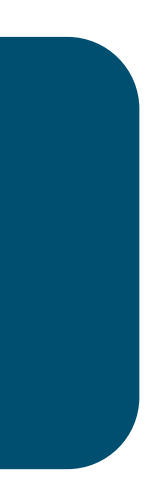

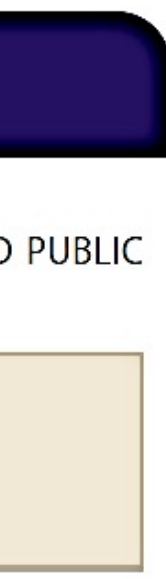

| > |  |
|---|--|
| > |  |
| > |  |
| > |  |
| > |  |
| > |  |
| > |  |
|   |  |

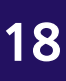

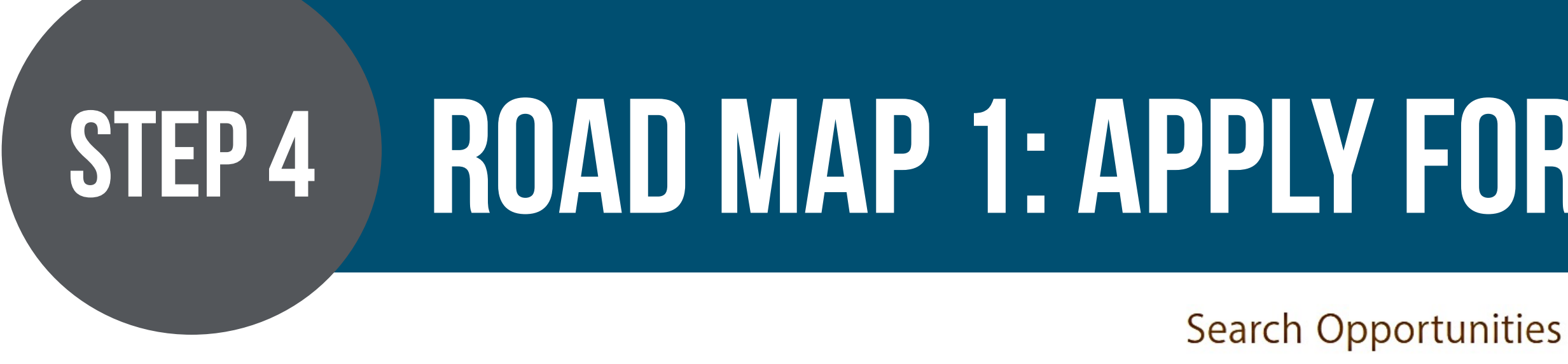

1. If you wish to apply for an opportunity, click Apply.

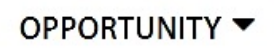

ICCE Student Assistant

### Submit Application - ICCE Student Assistantship

STEP 1/2 - CREATE YOUR ACCOUNT

AIS 460

2. You will be then taken to the application form for the opportunity. Before you Submit Application, select your internship or CSL course.

3. When you click **Submit Application**, you will receive a message stating, "You have successfully applied for the opportunity".

You have successfully applied for the opportunity. The admin will need to approve you before you can schedule. You will get an email notification once the admin has reviewed your application.

## **ROAD MAP 1: APPLY FOR AN OPPORTUNITY**

**2** OPPORTUNITIES FOUND

|      | Click <b>"View"</b> to view opportu<br>When there are multiple venues, click<br>When there are multiple schedules, cli | nity details and available dates and times f<br>on <b>"View Multiple Venues"</b> to view all the<br>ick on <b>"View Schedules"</b> to view all the sch | or each opportunity.<br>e venues for the opportunity.<br>nedule(s) for the opportunity. |       |
|------|----------------------------------------------------------------------------------------------------|----------------------------------------------------------------------------------------------------|-----------------------------------------------------------------------------------------|-------|
|      | ORGANIZATION <b>T</b>                                                                                                  | Q SHOW ADVANCED SEARCH                                                                                                    | TIME                                                                                    | ,     |
| ship | SF State Institute for<br>Civic & Community<br>Engagement                                                              | Default - San Francisco, CA 94132                                                                                                    | Ongoing<br>09:00 AM - 05:00 PM PST                                                      | APPLY |

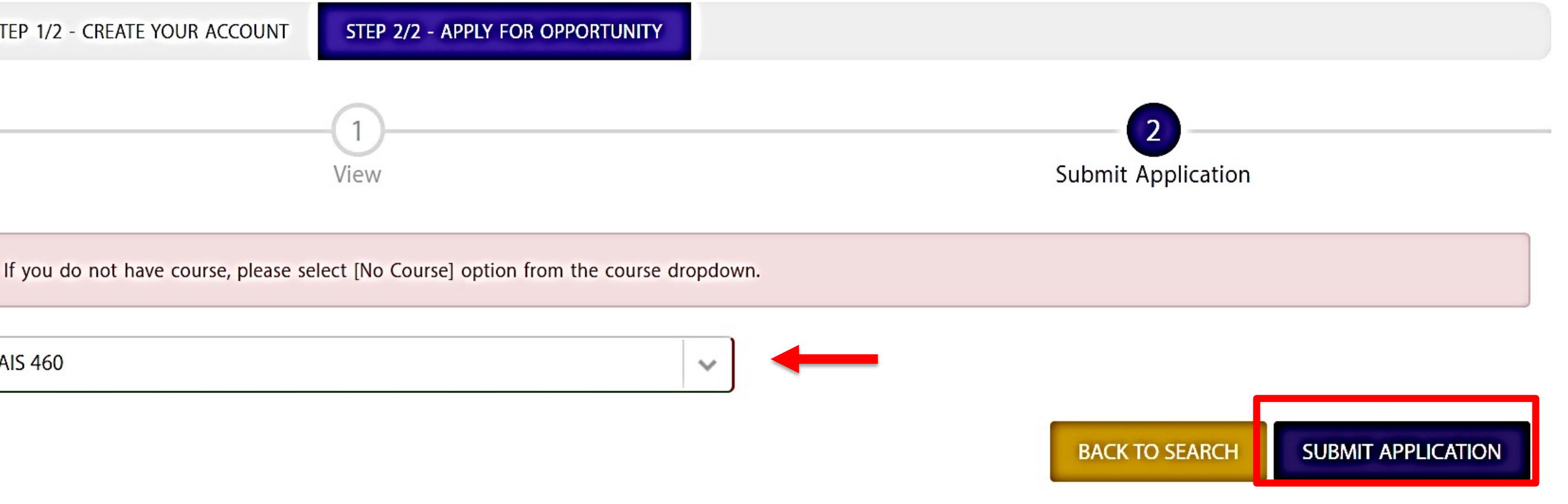

### WAIT!!!

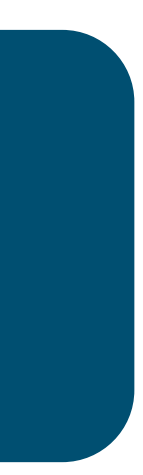

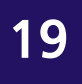

## HOW TO: CHECK STATUS OF AN APPLICATION

| Vol             | <b>unteer</b> Easy |                            |           |          |                                   |                           |
|-----------------|--------------------|----------------------------|-----------|----------|-----------------------------------|---------------------------|
| 👗 VOLU          | JNTEER ᄅ           | My Opportunity             |           |          |                                   |                           |
| View            | Summary            | CURRENT 1                  |           |          |                                   |                           |
| ⊥ My O          |                    |                            | Opportuni | ities th | nat are either going on or wo     | uld be st                 |
| Q Searc<br>Oppo | n<br>rtunities     | Opportunity                | Next Step | 0        | Next Step will allow you to see w | what actio                |
| View            | mondod             |                            |           |          | Next Step                         | Descri                    |
| Oppo            | ortunities         | ICCE Student Assistantship | Log Hours |          | Pending Approval                  | The or<br>approv<br>step. |
| Direct          | tories >           |                            |           |          | Pending Orientation &<br>Training | Need t<br>volunt          |
| 👤 My Pr         | ofile >            |                            |           |          | Pending Attendance                | Orient<br>pendi           |
| En Mana<br>Docu | ge<br>ments        |                            |           |          |                                   | Trainir                   |
| 🔜 Go to         | Public Site        |                            |           |          | Scheduling<br>Log Hours           | User c<br>Sched           |
|                 |                    |                            |           |          |                                   | can lo                    |
|                 |                    |                            |           |          | Closed                            | Sched                     |
|                 |                    |                            |           |          | Full                              | Sched                     |

### Instructional Video: https://youtu.be/866wB\_oesuA

- tarting are listed here.
- ns you need to take for your opportunities.
- ption
- ganization or the action network needs to e your application prior to moving next
- to undergo Orientation & Training before eering for this opportunity.
- ation & Training is RSVP but attendance is ng. Volunteer needs to attend Orientation & g prior to moving next step.
- an now schedule for this opportunity.
- uling opportunity is completed and user g hours for the volunteering work done.
- ling opportunity is closed
- uling one time opportunity capacity is full.

Don't Remind Me

- 1. To view the status of your application, go to your Dashboard.
- 2. Look for the opportunity under **My Opportunities.**
- 3. Look under the Next Step column and the status will appear to see if there are any additional steps required by you or the organization for your application to be completed.
- 4. Click on the 🕜 icon to view the Next Step blue legend.
- 5. To contact the organization with any follow-up questions, see next slide.

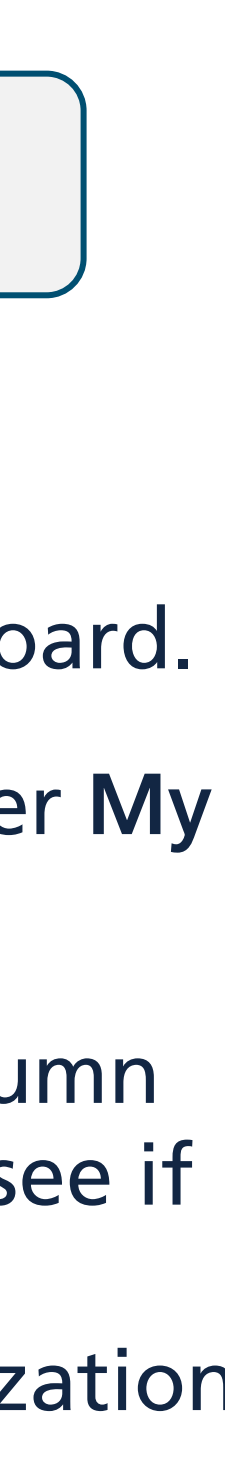

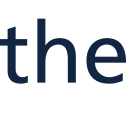

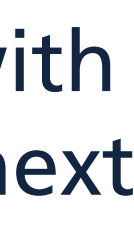

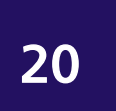

## **ROAD MAP 1: COMMUNICATE WITH ORGANIZATION STEP 5**

Now that you submitted your application to the organization in ULink, we recommend that you contact the organization if you have not received a response within 5-7 business days. You can directly communicate through ULink by sending an email to the organization site coordinator. If you still have not heard back. con My Opportunity

| CURRENT 1 ARCHIVED 0       |                                    |                        |                       |                              |
|----------------------------|------------------------------------|------------------------|-----------------------|------------------------------|
|                            | Opportunities that are either goin | ng on or would be star | ting are listed here. | •                            |
| Opportunity                | Next Step 😮                        | Total<br>Hours         | Pending<br>Hours      | Send Email to<br>Coordinator |
| ICCE Student Assistantship | Log Hours                          | 0                      | 6                     |                              |

## WHEN CONTACTING ORGANIZATIONS...

**QUICK TIP** 

- 1. Identify yourself as a SF State student and provide:
  - complete by
- need to take to initiate an interview or if they need further information.

Instructional Video: https://youtu.be/4yMvXsoemM4

### IF YOU SEE AN ORGANIZATION IN ULINK BUT THEY HAVE NOT LISTED ANY OPPORTUNITIES, WE RECOMMEND YOU DIRECTLY CONTACT THEM.

a. Your name, Major, Course you are enrolled in, Number of hours you must complete and date you need to

2. Ask the listed organization contact, if there are available placements and what further action steps you

3. Organizations may be contacting you! Keep an eye on your email and make sure to reply promptly!

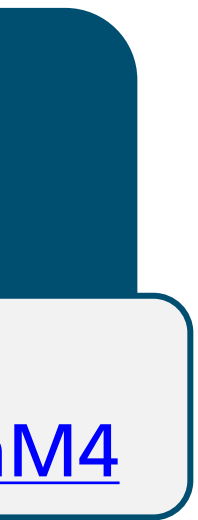

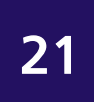

## ROAD MAP 1: **STEP 6**

Now that you have been offered the internship/service learning opportunity/position...

### **Follow-up Steps**

- Check Status of Application slide).

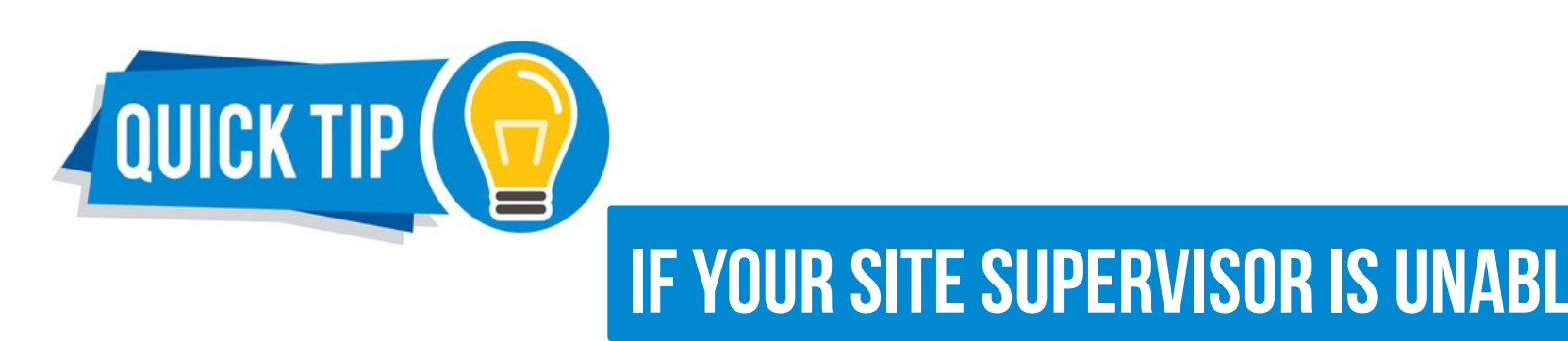

## CONFIRM PLACEMENT IN ULINK HAVE ORGANIZATION APPROVE YOUR APPLICATION

1. Confirm your site placement in ULink by having your site supervisor to "approve" your application to the opportunity that your site organization had posted.

2. You can go to your Dashboard to view the status of your opportunity (see How to:

JPERVISOR IS UNABLE TO "APPROVE" YOUR APPLICATION IN ULINK, PLEASE CONTACT ICCE.

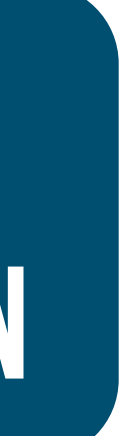

## STEP 7 ROAD MAP 1: REQUEST STUDENT INFORMED CONSENT PACKET

Now that you have confirmed your site placement with an organization and ready to begin at your site...

✓ Submit a request to receive your *Student Informed Consent Packet* for sites listed in <u>ULink Organization Directory</u>.

To make Request Student informed Consent & Info. Packet, login to your ULink account. Refer to the next slides (#22-23) for step-by-step guidance.

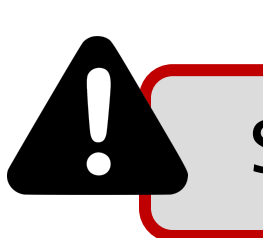

Students will receive a "Student Informed Consent packet" on DocuSign within 3-5 business days.

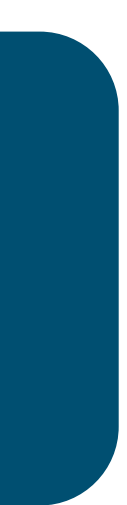

## **STEP 7** ROAD MAP 1: REQUEST STUDENT INFORMED CONSENT PACKET (CONT.)

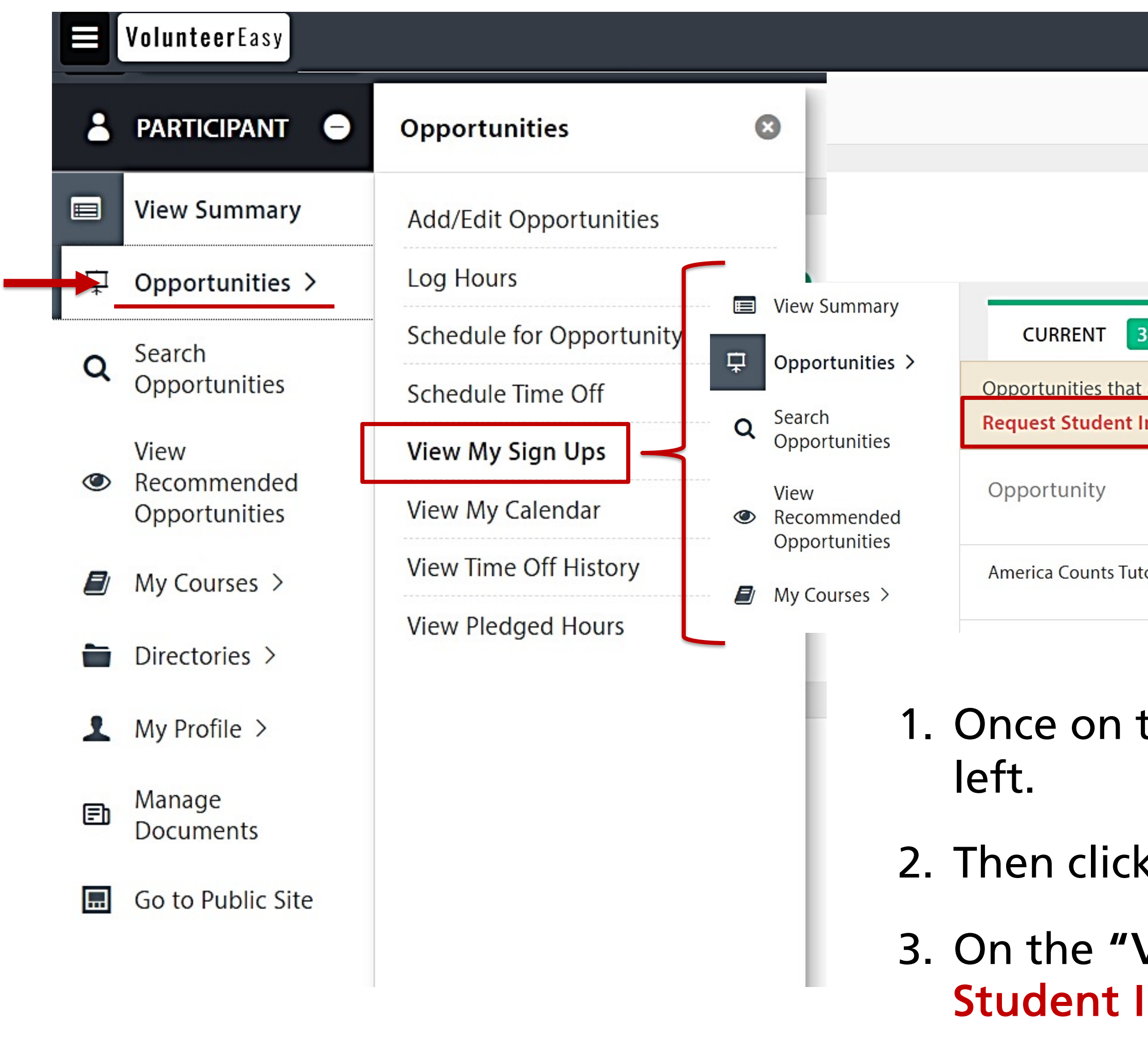

|                                                           |                 | MY ASSOCIATIONS | 0<br>INBOX | Jessica doe 🔻 |
|-----------------------------------------------------------|-----------------|-----------------|------------|---------------|
|                                                           |                 | P               | 9in - BOO  | 00323449      |
|                                                           |                 |                 |            |               |
| 2 OPPORTUNITIES WORKE                                     | D/SCHEDULED     |                 |            |               |
| ARCHIVED 0                                                |                 |                 |            |               |
| are either going on or would be starting are listed here. |                 |                 |            |               |
| nformed Consent & Info. Packet <u>Click Here</u>          |                 |                 |            |               |
|                                                           | Vext Step 🕜     |                 |            |               |
| ors P                                                     | ending Approval |                 |            |               |
|                                                           |                 |                 |            |               |

1. Once on the Dashboard, click "Opportunities" on the Menu on the

2. Then click on "View My Sign Ups".

 On the "View My Sign Ups" page, click on the form to Request Student Informed Consent & Info. Packet.

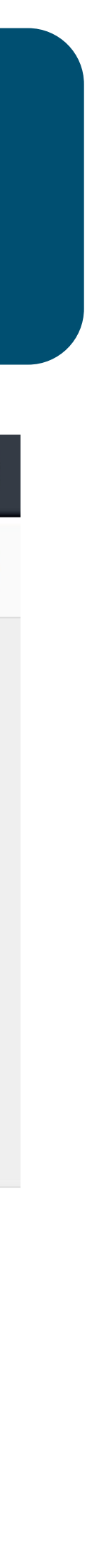

## **STEP 7** ROAD MAP 1: REQUEST STUDENT INFORMED CONSENT PACKET (CONT.)

- 4. Complete all fields on the form. Press "Submit" at the bottom right of the form.
- 5. You will then receive a *Student Informed Consent & Info. Packet* via DocuSign within the next 3-5 business days that you must complete before you begin your site placement. See Step 8 for more information.

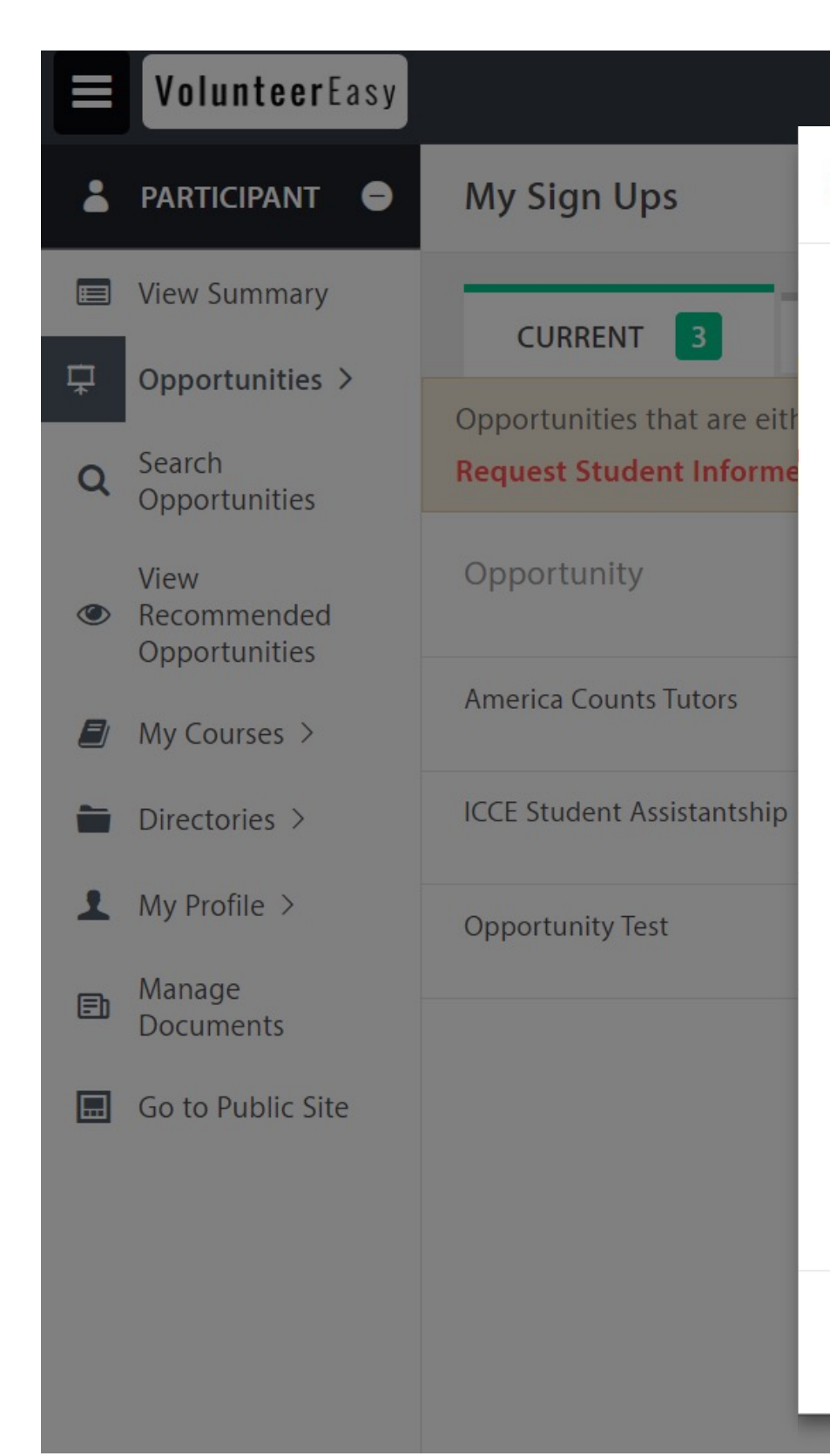

Make sure you scroll all the way down the form and complete all fields. All text fields that show the red line are required.

### Student Informed Consent & Info. Packet

### YOU SHOULD ONLY SUBMIT THIS REQUEST FORM AFTER CONFIRMING YOUR PLACEMENT WITH THE ORGANIZATION AND YOUR COURSE INSTRUCTOR HAS APPROVED.

This form is specific to your placement with a Contracted Site. Contracted Sites are defined as organizations listed in the ULink Organization Directory.

All students engaged in service projects for credit and/or academic courses at locations listed in ULink must complete this request form, including fieldwork, internship, field studies, applied, and service-learning courses, or courses with an assigned community project.

The information you are providing on this request form will initiate the review process and once submitted, ICCE will send via DocuSign your *Informed Cons*. & Info. Packet that you need to read and sign before you begin at your site.

Note: If you are using or planning to use an organization that is not listed in ULink, you must make a "Student Placement Request for Non-Contracter Site" within ULink. Go back to your Dashboard, click on "View Recommended Opportunities", and then click on the Student Placement Request for Non-Contracted Site" form.

### Student Information

| Student Name      | SF State Email Address |
|-------------------|------------------------|
| Jessica Doe       | icce@sfsu.edu          |
| Mobile Phone      |                        |
| 4153386419        |                        |
| ourse Information |                        |
|                   |                        |

Submit

Grey bar is the scroll down function.

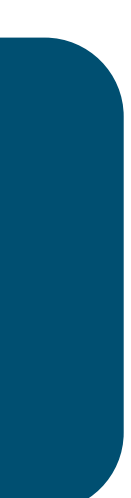

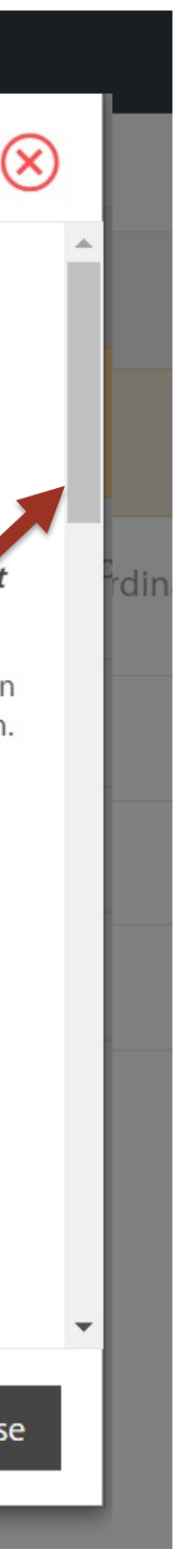

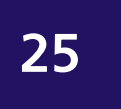

Close

## **STEP 8** STUDENT INFORMED CONSENT & COVID-19 INFO. PACKET

## **BEFORE YOU BEGIN AT YOUR SITE**

### **ROAD MAP 1: PLACEMENT WITH ORGANIZATIONS LISTED IN THE ULINK DIRECTORY**

- and on-site (physical) placements via DocuSign.
- Student Informed Consent Packet.

### **ROAD MAP 2: PLACEMENT WITH ORGANIZATIONS NOT LISTED IN THE ULINK DIRECTORY**

- for review and signature.
- Request for Non-Contracted Site form" in ULink.

To help guide you through the basics of using DocuSign, refer to the How-to Guides:

https://docusign.sfsu.edu/content/how-to The guides that you should refer to are the categories: General and Signers.

• The *Student Informed Consent Packet* must be reviewed, signed, and submitted for both virtual

• Students will receive this packet within 2-3 business days after making a request to receive your

• Students who are requesting a non-contracted site, will receive a *Student Acknowledgement of* No Learning Site Placement and Student Informed Consent & COVID-19 packet via DocuSign

• Students will receive this packet within 2-3 business days after completing a "Student Placement"

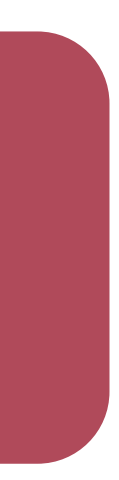

## STEP 9 **"LEARNING PLAN"**

## **REFER TO YOUR COURSE INSTRUCTOR FOR GUIDANCE PERTAINING TO THE "LEARNING PLAN"**

- A "learning plan" is a document that captures information which will help you, your internship/service learning site supervisor, and course instructor to have an understanding of the following:
  - ✓ Course and internship/service learning site information
  - and the specific tasks to be completed by the end of the internship or service learning project/service.
  - ✓ Service/work objectives: Summarizes your primary responsibilities/the type of work that you will be doing,  $\checkmark$  Learning objectives: ways in which site placement connects with your in-class learning
  - $\checkmark$  Work schedule
  - $\checkmark$  Additional information specific to your course/department/program.
- Refer to your course instructor for guidance. In many cases, your course instructor/program will have a customized "Learning Plan" that they will ask you to complete, review and sign. Or your course instructor/program may call this document by a different name but captures all the above elements. Or some course instructors will just have you and your site supervisor refer to the course syllabus.
- You <u>do not</u> need to submit a copy of your "Learning Plan" to ICCE.

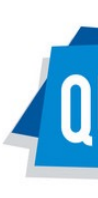

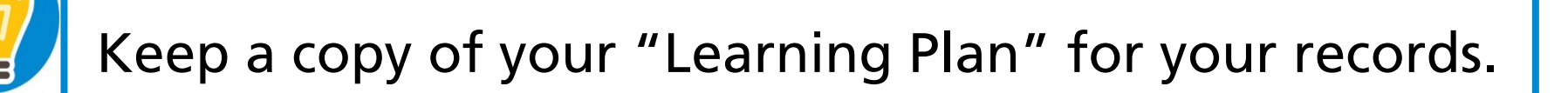

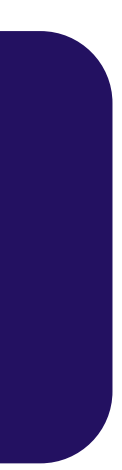

## ROAD MAP 1: LOG YOUR HOURS this is required or optional.

### Before you can log your hours in ULink, this must occur:

- Your profile is linked with your site organization (via an opportunity)
- Your site organization has an active profile in ULink

| 8 | VOLUNTEER 😑                        | My Opportunity             |            |  |  |
|---|------------------------------------|----------------------------|------------|--|--|
| Ē | View Summary<br>My Opportunities > | CURRENT 1                  | Opportunit |  |  |
| Q | Search<br>Opportunities<br>View    | Opportunity                | Next Step  |  |  |
| • | Recommended<br>Opportunities       | ICCE Student Assistantship | Log Hours  |  |  |
|   | Directories >                      |                            |            |  |  |

**STEP** 

10

- 1. From your Dashboard Main Menu, go to the My Opportunities section and find the opportunity for which you wish to log hours.
- 2. Under the **Next Step** column, click on **Log Hours**

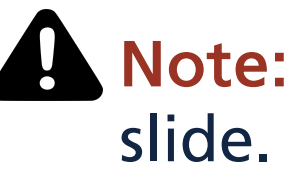

- 3. On the "Log Details" screen, select Assignment for which you wish to log hours and a pop-up window will appear.
- 4. Next to the desired date(s), enter the number of hours worked and a description of the work. Click on Save & Close.

5. Hours logged by you will remain logged under **Pending Hours** column and must be approved by the organization before the hours are confirmed in your profile.

*Note:* Although, we strongly encourage students using sites listed in ULink to use the ULink "log hours" function, please refer to your course instructor how they would like you to confirm and track your hours. If

> Instructional Video: https://youtu.be/eYtAomyFUrw

**Note:** If Log Hours does not appear, consult the "How to: Check the Status of Application"

Note: Incorrectly logged hours cannot be edited. Incorrectly logged hours must first be rejected by your organization and then the correct hours must be logged in for approval.

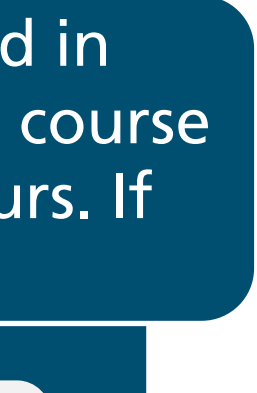

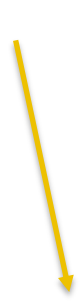

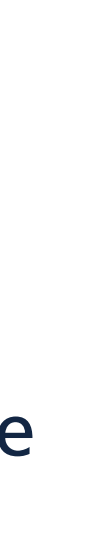

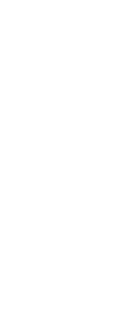

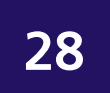

## ROAD MAP <u>1</u>: CAN'T FIND YOUR ORGANIZATION'S OPPORTUNITY?

If you've secured an internship with an organization listed in the ULink directory (Road Map 1) but *cannot* find the opportunity on ULink,

please contact:

ICCE's Student Placement, Partnerships & Systems Coordinator

You can schedule a virtual or in-person meeting:

https://icce.sfsu.edu/schedule-virtual-meeting

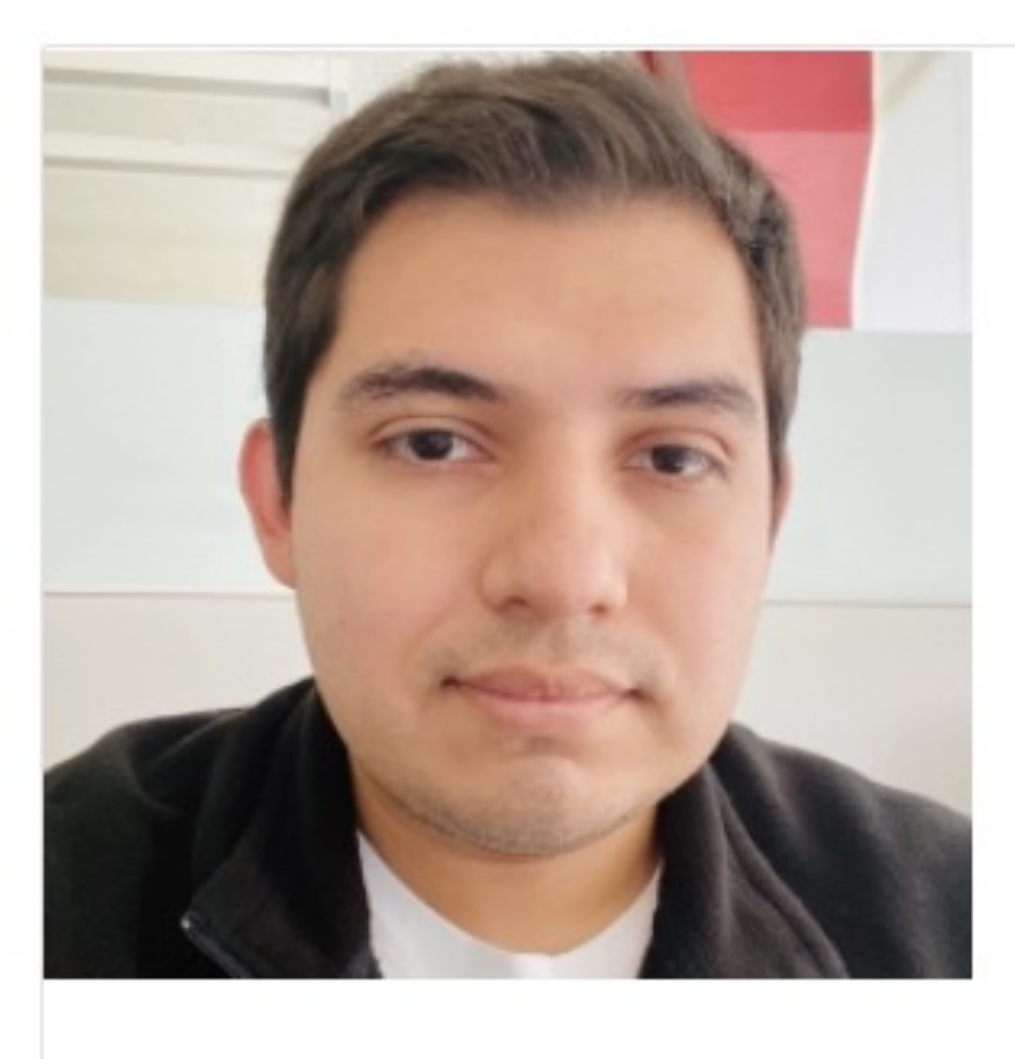

### FERNANDO HILDALGO CHINCHILLA

If you would like more information on and/or discuss:

- Academic Internships & CSL <u>Student Site Placements</u>
- Risk Management related to site placements
- SF State ULink
- Current & Interested Community Partners

Available: Monday-Friday: 8:30 a.m. - 5:00 p.m.

In-person Office Hours:

- Wednesdays: 8:30 a.m. 5:00 p.m.
- Thursdays: 8:30 a.m. 5:00 p.m.
- Fridays: 8:30 a.m. 5:00 p.m.

## person meeting: <mark>/irtual-meeting</mark>

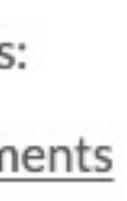

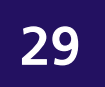

# ROAD MAP <u>2</u>: LOG YOUR HOURS Sites not listed in ulink directory

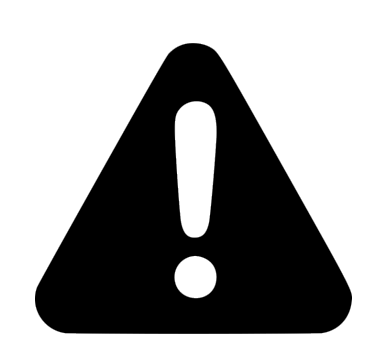

STEP

10

- You will not be able to log hours in ULink if your site placement organization is not listed in the ULink Organization Directory.
- For the log hours function to work, an organization must be active (have an Ulink account and current Learning Site Placement Agreement).
- Refer to your course instructor as to how they would like you to track hours <u>outside</u> ULink and if this is required or optional.

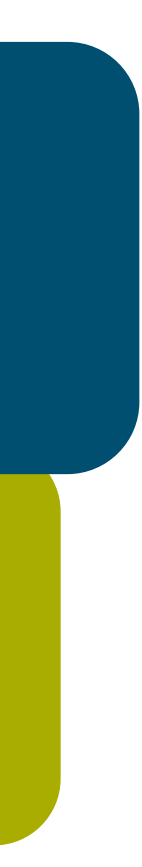

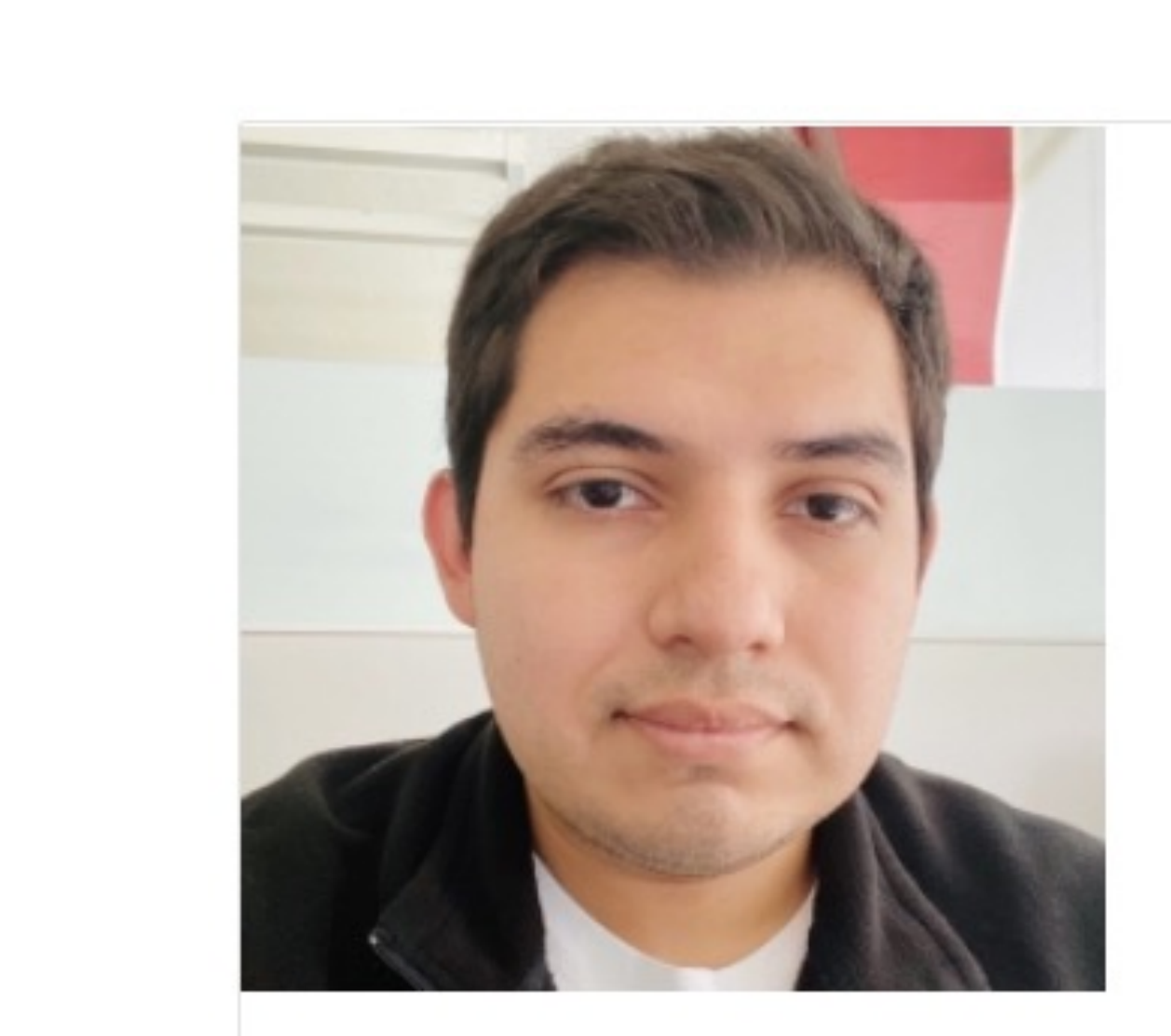

# QUESTIONS?

## PLEASE CONTACT ICCE'S STUDENT PLACEMENT, PARTNERSHIPS & SYSTEMS COORDINATOR

More information and to schedule a virtual or in-person meeting:

https://icce.sfsu.edu/schedule-virtual-meeting

### FERNANDO HILDALGO CHINCHILLA

If you would like more information on and/or discuss:

- Academic Internships & CSL Student Site Placements
- Risk Management related to site placements
- SF State ULink
- Current & Interested Community Partners

Available: Monday-Friday: 8:30 a.m. - 5:00 p.m.

In-person Office Hours:

- Wednesdays: 8:30 a.m. 5:00 p.m.
- Thursdays: 8:30 a.m. 5:00 p.m.
- Fridays: 8:30 a.m. 5:00 p.m.

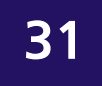

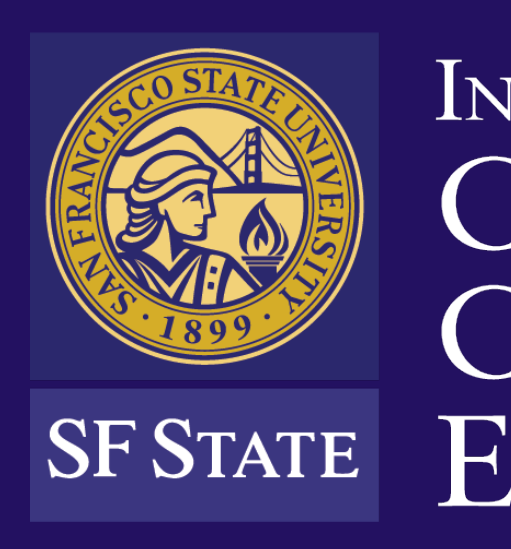

1600 Holloway Ave., HSS 206 San Francisco, CA 94132

(415) 338-6419 icce@sfsu.edu

### INSTITUTE for CIVIC & COMMUNITY ENGAGEMENT

icce.sfsu.edu

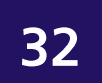